# CCD COLOR DIGITAL CAMERA MODULE DFW-SX900 DFW-X700

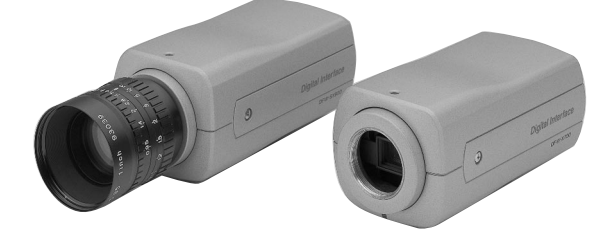

# Technical Manual

(Ver. 1.0) — English —

# SONY

# —— Table of Contents —

| OUTLINE 1                                              | Ĺ  |
|--------------------------------------------------------|----|
| MAIN FEATURES 1                                        | l  |
| SYSTEM COMPONENTS 2                                    | 2  |
| SPECIFICATIONS                                         | 3  |
| CONNECTION 4                                           | 1  |
| NAMES AND FUNCTIONS OF PARTS 5                         | 5  |
| DIMENSIONS 6                                           | 5  |
| CCD PIXEL LOCATION                                     | 7  |
| SPECTRAL CHARACTERISTICS (TYPICAL VALUES) 8            | 3  |
| FUNCTIONS                                              | )  |
| SETTINGS OF CAMERA CONTROL AND STATUS REGISTER 2       | 20 |
| COMMAND SENDING PROCEDURE UNTIL IMAGES ARE DISPLAYED 3 | 33 |
| COMMAND SETTING AND OPERATION TIMING 3                 | 38 |
| SUPPLEMENTS 4                                          | 11 |
| HOST ADAPTER CARD DFWA-400 4                           | 12 |

# - OUTLINE =

The DFW-SX900/X700 is a C-mounted color digital video camera utilizing a 1/2-type PS IT CCD. The IEEE1394-1995 digital interface realizes a transfer speed of 400M bps and outputs SXGA ( $1,280 \times 960$ )/YUV (4 : 2 : 2)/7.5 fps with the DFW-SX900, XGA ( $1,024 \times 768$ )/YUV (4 : 2 : 2)/15 fps with the DFW-X700. In addition, the DFW-SX900/X700 also adopts a primary color filter CCD to realize good color reproductivity, as well as a square pixel CCD to eliminate the need for aspect ratio conversion in the image processor.

# — MAIN FEATURES —

- $\Diamond$  1/2-type progressive scan IT CCD
- $\diamond$  Primary color filter/square pixel/progressive scan CCD
- $\diamond$  Non-compressed YUV (4 : 2 : 2) 8 bits each

#### $\diamondsuit$ External trigger function

The external trigger shutter function allows the image exposure to be coordinated with external equipment and moving objects. The exposure time can be controlled via software over the IEEE1394 bus.

- $\diamondsuit$  Solid aluminum diecast chassis
- $\diamondsuit$  Partial scan/output of images is possible by the partial scan function
- $\diamondsuit$  Electronic pan and tilt of partial scan region
- ♦ C-Mount with Flange-Back adjustment

 $\diamond$  Remote control of camera settings and operation via IEEE-1394 commands

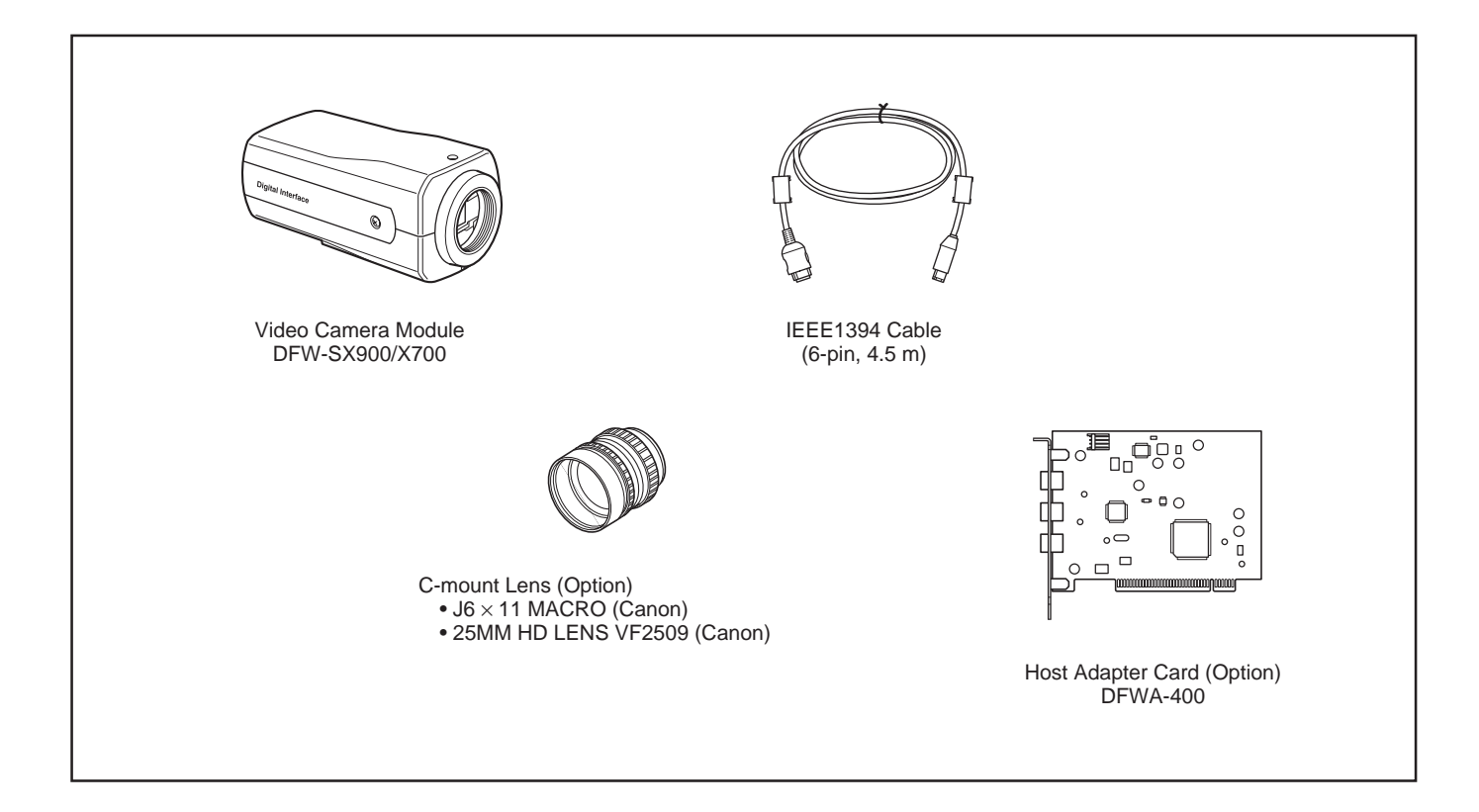

| Image sensor :                    | 1/2-type progressive scan IT CCD                                                                                |  |  |  |  |
|-----------------------------------|----------------------------------------------------------------------------------------------------|--|--|--|--|
| Number of effective pixels        |                                                                                                    |  |  |  |  |
| DFW-SX900                         | Approx. 1.45M pixels $1.392 (H) \times 1.040 (V)$                                                               |  |  |  |  |
| DFW-X700                          | Approx. 800K pixels $1.034 (H) \times 779 (V)$                                                                  |  |  |  |  |
| Output image size (Max.)          |                                                                                                    |  |  |  |  |
| DFW-SX900                         | $1.280 (H) \times 960 (V)$                                                                                      |  |  |  |  |
| DFW-X700                          | $1.024 (H) \times 768 (V)$                                                                                      |  |  |  |  |
| Interface format                  | IFEF1394-1995                                                                                                   |  |  |  |  |
| Protocol                          | 1304-based Digital Camera Specification Version 1.20                                                            |  |  |  |  |
| Data format                       | 155 + bused Digital Californi Specification + diston 1.50                                                       |  |  |  |  |
| DFW-SX900                         | $1.280 \times 960$ YUV $(4 \cdot 2 \cdot 2)$                                                                    |  |  |  |  |
|                                   | $1,220 \times 768  \text{YUV} (4 \cdot 2 \cdot 2)$                                                              |  |  |  |  |
|                                   | $800 \times 600$ YUV (4 · 2 · 2)                                                                                |  |  |  |  |
|                                   | $640 \times 480$ VIV $(4 \cdot 2 \cdot 2)$                                                                      |  |  |  |  |
|                                   | $320 \times 240$ VIV (4 · 2 · 2)                                                                                |  |  |  |  |
|                                   | $520 \times 240$ 10 V (4 · 2 · 2)                                                                               |  |  |  |  |
| DFW-X/00 .                        | $1,024 \times 706$ $1 \cup V (4 \cdot 2 \cdot 2)$                                                               |  |  |  |  |
|                                   | $\begin{array}{cccc} 800 \times 000 & 10 \ \text{V} (4:2:2) \\ 640 \times 480 & \text{VLW} (4:2:2) \end{array}$ |  |  |  |  |
|                                   | $10^{\circ} (4 \cdot 2 \cdot 2)$                                                                                |  |  |  |  |
|                                   | $320 \times 240$ YUV (4:2:2)                                                                                    |  |  |  |  |
|                                   |                                                                                                    |  |  |  |  |
| DFW-5X900 :                       | 7.5/3.75 Ips                                                                                                    |  |  |  |  |
| DFW-X700 :                        | 15/7.5 Ips                                                                                                    |  |  |  |  |
| I ransfer speed :                 | 400M, 200M bps                                                                                                  |  |  |  |  |
| Lens mount :                      | C-mount                                                                                                    |  |  |  |  |
|                                   | 17.526 mm                                                                                                    |  |  |  |  |
| Minimum Illumination :            | 20 Ix (F1.4, Gain: +18 dB)                                                                                      |  |  |  |  |
| White balance :                   | One Push/ATW/Preset (3,200 K, 5,600 K)/Manual                                                                   |  |  |  |  |
| HUE :                             | Adjustable                                                                                                    |  |  |  |  |
| Saturation                        | Adjustable                                                                                                    |  |  |  |  |
| Brightness                        | Adjustable                                                                                                    |  |  |  |  |
| Gamma :                           | Switchable between three positions including OFF                                                                |  |  |  |  |
| CCD iris :                        | ON/OFF (range DFW-SX900 : 1/7.5 to 1/1,000                                                                      |  |  |  |  |
|                                   | DFW-X700 : 1/15 to 1/1,000)                                                                                     |  |  |  |  |
| Shutter :                         | 2s to 1/20,000s                                                                                                 |  |  |  |  |
| Gain :                            | Auto/Manual (0 to 18 dB)                                                                                        |  |  |  |  |
| External trigger shutter :        | Available                                                                                                    |  |  |  |  |
| Minimum unit in partial scan mode |                                                                                                    |  |  |  |  |
| DFW-SX900 :                       | $320 (H) \times 240 (V)$                                                                                        |  |  |  |  |
| DFW-X700 :                        | $512 (H) \times 192 (V)$                                                                                        |  |  |  |  |
| Supply voltage :                  | DC +8 to +30 V (from IEEE1394 cable)                                                                            |  |  |  |  |
| Power consumption :               | 3.3 W (at 12 V)                                                                                                 |  |  |  |  |
| Operating temperature :           | $-5$ to $+45^{\circ}$ C                                                                                         |  |  |  |  |
| Storage temperature :             | $-20 \text{ to } +60^{\circ}\text{C}$                                                                           |  |  |  |  |
| Operating relative humidity :     | 20 to 80% (No condensation)                                                                                     |  |  |  |  |
| Storage relative humidity :       | 20 to 95% (No condensation)                                                                                     |  |  |  |  |
| Dimensions :                      | 55 (W) $\times$ 50 (H) $\times$ 110 (D) mm                                                                      |  |  |  |  |
| Mass :                            | 250 g                                                                                                    |  |  |  |  |
| Accessories :                     | IEEE1394 cable (1), Lens mount cap (1), Clamp filter (2)                                                        |  |  |  |  |
|                                   | External trigger connector (male) (1), Operating Instructions (1)                                               |  |  |  |  |

DFW-SX900 DFW-X700

# - CONNECTION -

C-mount Lens

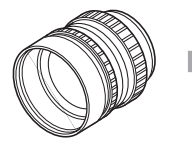

Recommended Lens:

• J6 × 11 MACRO (Canon) • 25MM HD LENS VF2509 (Canon) DFW-SX900/X700

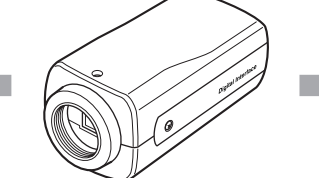

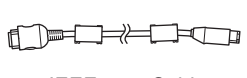

IEEE1394 Cable

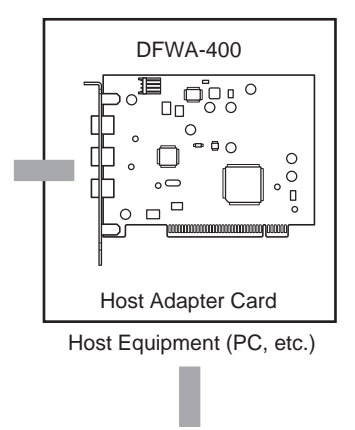

Display Must be above 17-inch and compatible with  $1,280 \times 1,024$  display mode

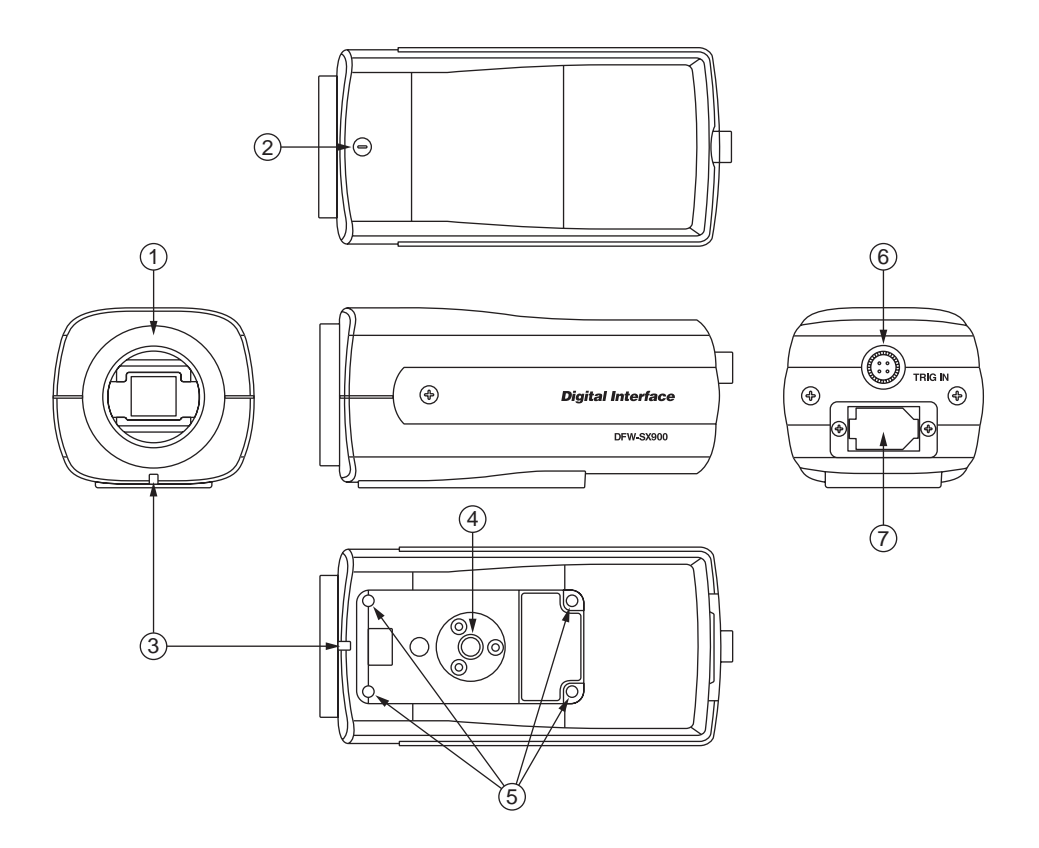

- ① Lens mount (C-mount)
- 2 Flange back hole

Adjust the flange back using a standard head screwdriver.

③ Pilot lamp

Lights green when the power is turned on, and blinks orange in the isochronous transmission (enabled) state.

- (4) Screw hole for tripod mounting
- (5) Camera fixing reference holes
- 6 TRIG IN (Trigger) connector

Inputs the TTL level, negative polarity trigger signal.

⑦ Camera connector (IEEE1394 connector)

Connect to the host equipment using the IEEE1394 cable provided.

#### **(6)** Pin assignment of TRIG IN connector (female)

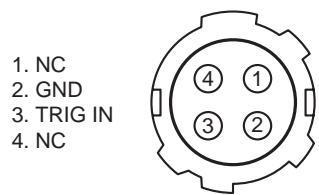

#### ⑦ Pin assignment of camera connector

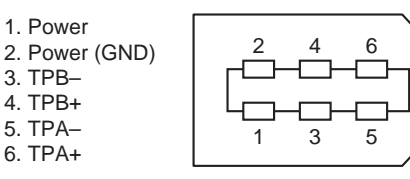

# - DIMENSIONS -

#### DFW-SX900 DFW-X700

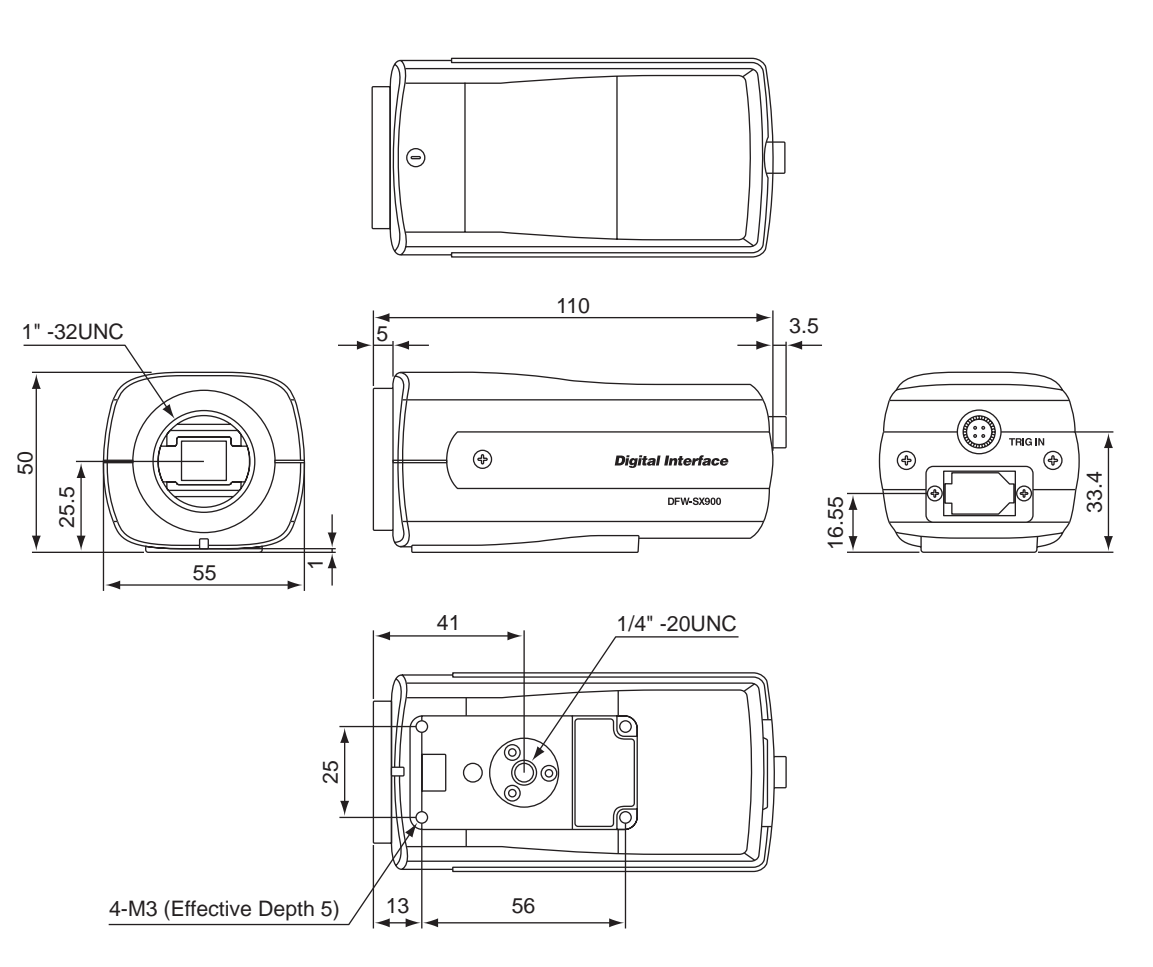

Unit: mm

#### **DFW-SX900**

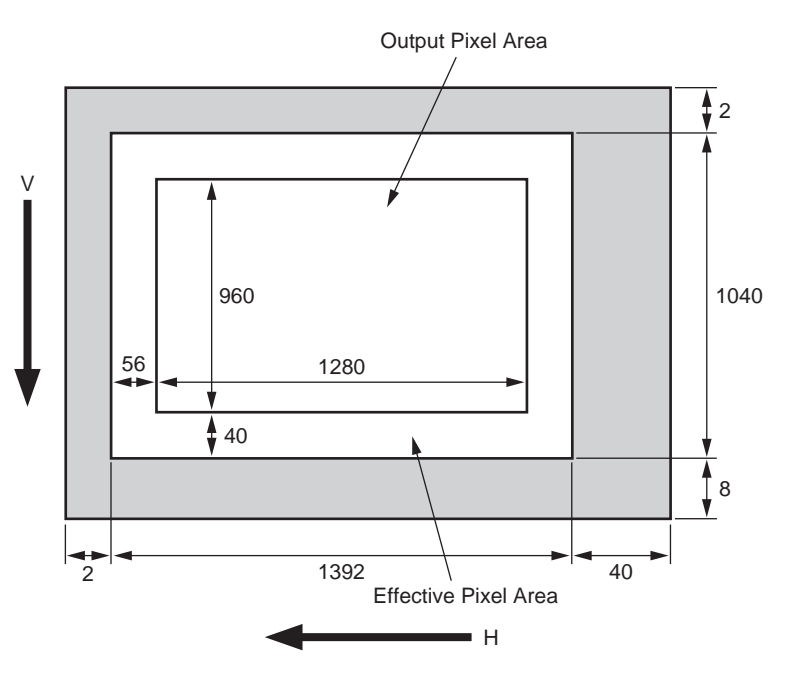

#### **DFW-X700**

Total number of pixels: 1,077 (H) × 788 (V)Number of effective pixels:1,034 (H) × 779 (V)Number of output pixels: 1,024 (H) × 768 (V)Unit cell size:  $6.25 \ \mu m (H) \times 6.25 \ \mu m (V)$ 

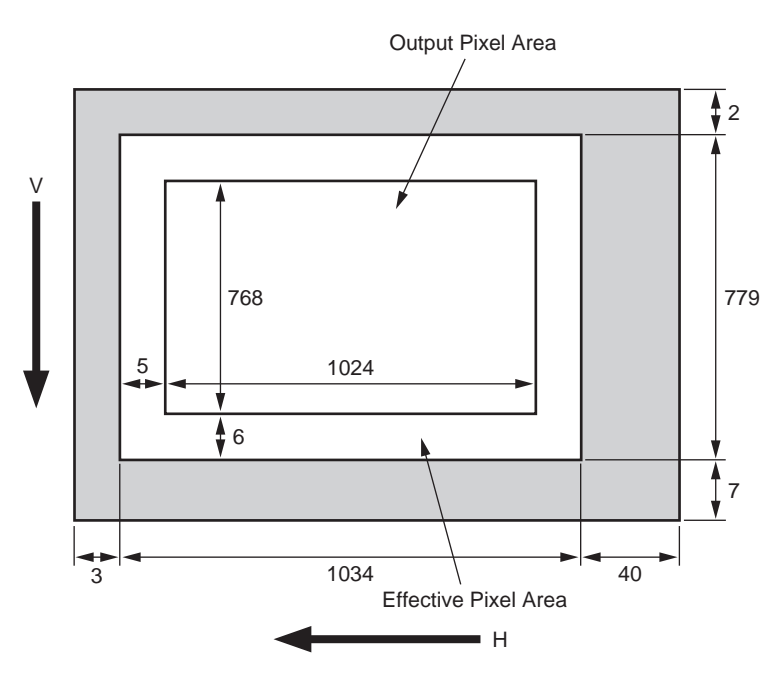

## Top View

# = SPECTRAL CHARACTERISTICS (TYPICAL VALUES) =

#### Example of spectral characteristics of CCD image sensor used for DFW-SX900

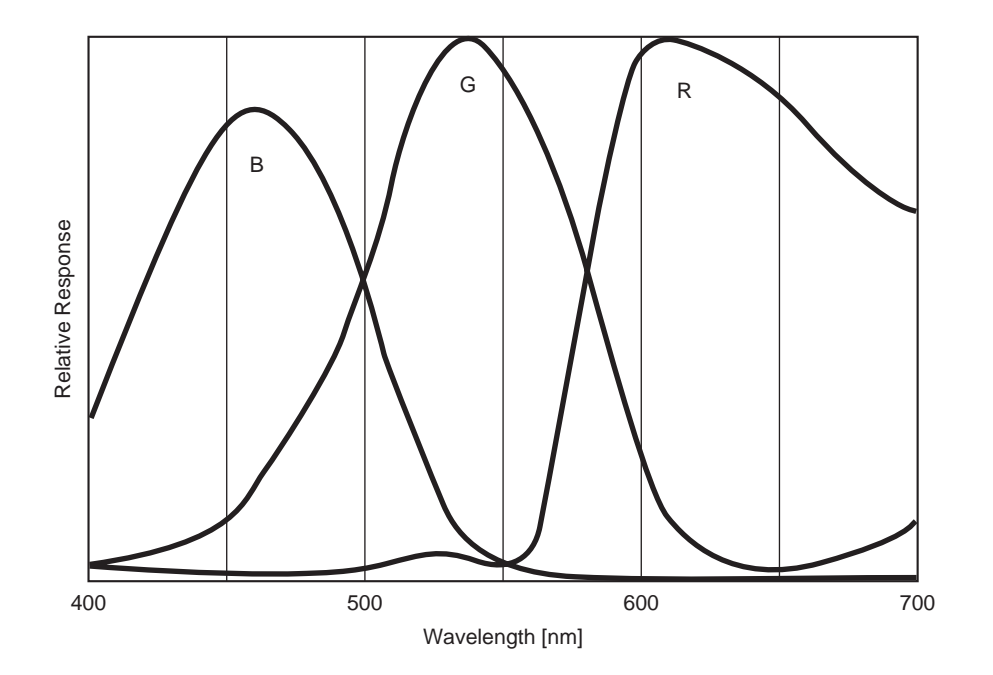

Example of spectral characteristics of CCD image sensor used for DFW-X700

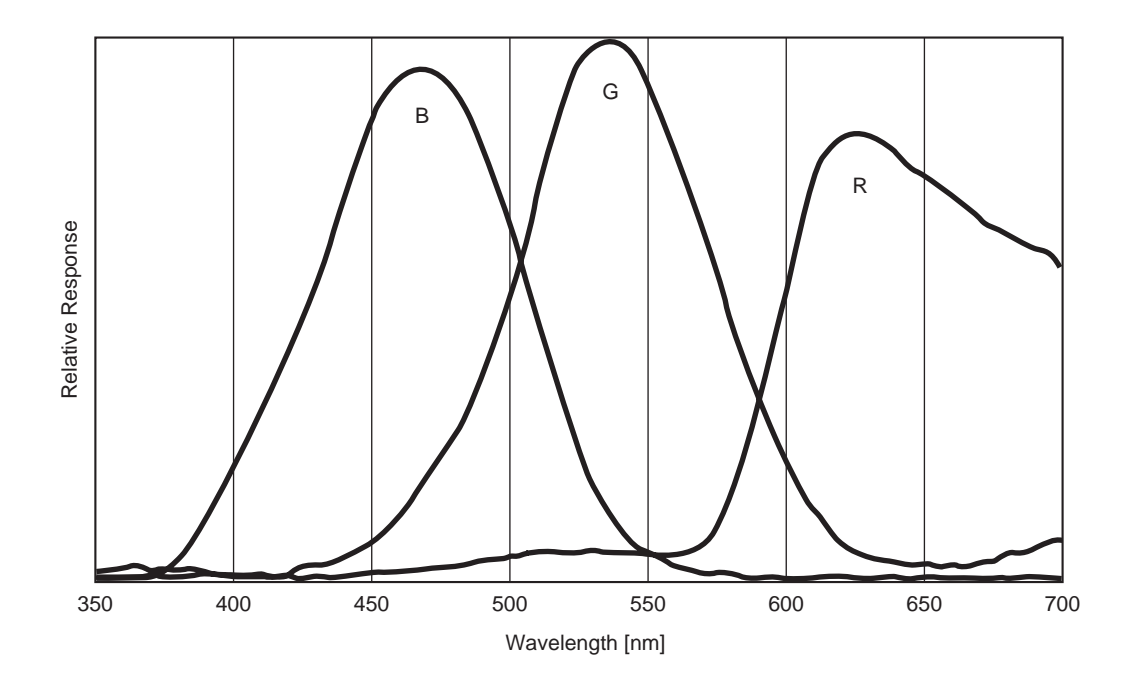

8

The DFW-SX900/X700 differs from conventional analog cameras in that no video signals will be output by just supplying power. It will start operating when designated commands are written in the CSR (Control & Status Register) specified in the 1394-based Digital Camera Specification Ver.1.30. For details on the steps to video signal output and details of CSR, refer to "SETTINGS OF CAMERA CONTROL AND STATUS REGISTER" on page 20 and "COMMAND SENDING PROCEDURE UNTIL IMAGES ARE DISPLAYED" on page 33.

This chapter describes the functions of the camera which can be set using the CSR.

# Camera Functions

#### ♦ Video Format

Image sizes supported are as follows.

(X7 indicates the Video Format, Video Mode, and Frame Rate supported by the DFW-X700. S9 indicates the Video Format, Video Mode, and Frame Rate supported by the DFW-SX900.)

#### Format\_0

| Mode   | Video Format              | 60 fps | 30 fps | 15 fps | 7.5 fps | 3.75 fps |
|--------|---------------------------|--------|--------|--------|---------|----------|
| Mode_0 | 160 × 120 YUV (4 : 4 : 4) |        |        |        |         |          |
| Mode_1 | 320 × 240 YUV (4 : 2 : 2) |        |        | X7     | X7/S9   | S9       |
| Mode_2 | 640 × 480 YUV (4 : 1 : 1) |        |        |        |         |          |
| Mode_3 | 640 × 480 YUV (4 : 2 : 2) |        |        | X7     | X7/S9   | S9       |
| Mode_4 | 640 × 480 RGB             |        |        |        |         |          |
| Mode_5 | 640 × 480 Y (Mono)        |        |        |        |         |          |
| Mode_6 |                           |        |        |        |         |          |
| Mode_7 |                           |        |        |        |         |          |

#### Format\_1

| Mode   | Video Format                | 60 fps | 30 fps | 15 fps | 7.5 fps | 3.75 fps | 1.875 fps |
|--------|-----------------------------|--------|--------|--------|---------|----------|-----------|
| Mode_0 | 800 × 600 YUV (4 : 2 : 2)   |        |        | X7     | X7/S9   | S9       |           |
| Mode_1 | 800 × 600 RGB               |        |        |        |         |          |           |
| Mode_2 | 800 × 600 Y (Mono)          |        |        |        |         |          |           |
| Mode_3 | 1,024 × 768 YUV (4 : 2 : 2) |        |        | X7     | X7/S9   | S9       |           |
| Mode_4 | 1,024 × 768 RGB             |        |        |        |         |          |           |
| Mode_5 | 1,024 × 768 Y (Mono)        |        |        |        |         |          |           |
| Mode_6 |                             |        |        |        |         |          |           |
| Mode_7 |                             |        |        |        |         |          |           |

#### Format\_2

| Mode   | Video Format                  | 60 fps | 30 fps | 15 fps | 7.5 fps | 3.75 fps | 1.875 fps |
|--------|-------------------------------|--------|--------|--------|---------|----------|-----------|
| Mode_0 | 1,280 × 960 YUV (4 : 2 : 2)   |        |        |        | S9      | S9       |           |
| Mode_1 | 1,280×960 RGB                 |        |        |        |         |          |           |
| Mode_2 | 1,280 × 960 Y (Mono)          |        |        |        |         |          |           |
| Mode_3 | 1,600 × 1,200 YUV (4 : 2 : 2) |        |        |        |         |          |           |
| Mode_4 | 1,600×1,200 RGB               |        |        |        |         |          |           |
| Mode_5 | 1,600 × 1,200 Y (Mono)        |        |        |        |         |          |           |
| Mode_6 |                               |        |        |        |         |          |           |
| Mode_7 |                               |        |        |        |         |          |           |

#### FUNCTIONS -

#### 🛇 Gain

Used for setting the gain of the video signal amplifier. The gain can be set in 180 steps between the standard gain and maximum +18 dB. (1 step is not 0.1 dB.)

By setting AUTO to ON, the gain will be automatically adjusted to the appropriate exposure. The range of operation is 0 to +18 dB.

#### ♦ Shutter

The CCD exposure time can be set between the maximum 2 seconds and minimum 1/20,000 seconds. By setting AUTO to ON, the exposure time will be automatically adjusted to the appropriate exposure.

#### ♦ Auto Exposure

Used for setting the exposure compensation when Gain or Shutter or both are operating in the AUTO mode. When both Gain and Shutter are set to Manual, the Auto Exposure setting will not be used. The range of operation is about -1EV to +0.5EV. If both Gain and Shutter are operated in the AUTO mode by Auto Exposure, the ranges of operations of both are as follows. (However, these values are approximate values and may differ according to the adjusted and operating state of the camera.)

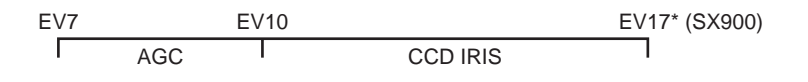

\* EV16 for X700

#### Orightness

The brightness of images can be controlled by changing the black level setting. Adjust the brightness if the appropriate gradation cannot be obtained due to the blurring of the black portions of the image. The range of settings is about 0 to 75 (when gamma is ON (1) in full range 255).

#### FUNCTIONS =

#### 🛇 Gamma

Used for setting gamma compensation to OFF, ON (1), or ON (2).

OFF : Outputs CCD signals for image processing linearly.

ON (1): For obtaining natural gradation taking into account the characteristics of the monitor.

ON (2): For obtaining three-dimensional images with a subject that has a small luminance dynamic range.

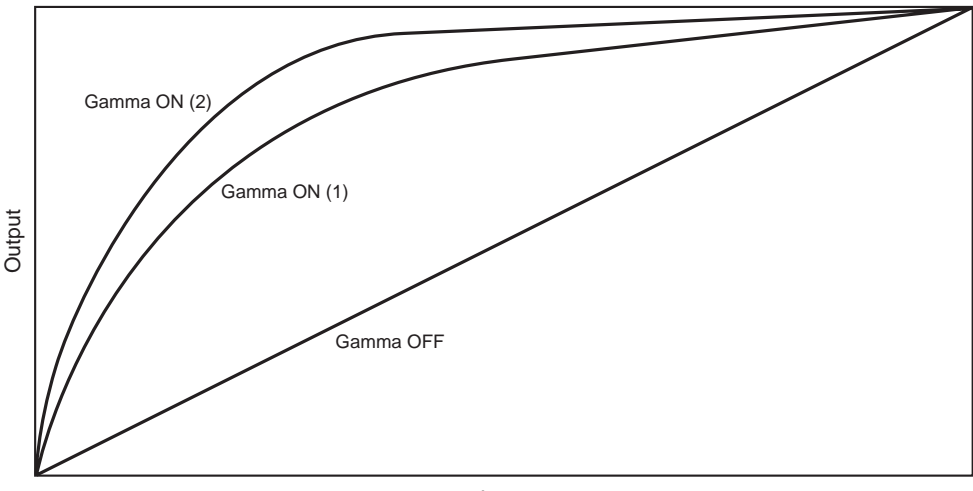

Input

#### **Concept of Gamma Characteristics**

#### ♦ Sharpness

Used for adjusting sharpness of the image. The sharpness can be changed by about more than 200% from the factory setting.

#### ♦ White Balance

Used for adjusting white balance by adjusting R-gain and B-gain. White subjects can be shot in white by setting the white balance according to the color temperature of the luminance light. The White Balance operation mode can be selected from three modes – Manual, One Push, and ATW. The range of operation of each mode is as follows.

Manual : 2,400 to 10,000 K or more One Push: 2,400 to 10,000 K or more ATW : 2,650 to 6,000 K or more (Excluding fluorescent light)

#### ♦ Color Temperature

This function was originally intended for selecting the optical filter. However with the DFW-SX900/X700, the R-gain and B-gain are set to the appropriate White Balance when color temperatures 3,200 K and 5,600 K light sources are used.

#### ♦ Hue

Used for adjusting the hue of the image.

The hue can be changed by about more than  $\pm 15$  degrees from the rotary angle of the NTSC Vector Scope luminance scope based on the factory setting.

#### FUNCTIONS =

#### Saturation

Used for adjusting the saturation of the image.

The saturation can be changed by about more than 150% from the factory setting.

#### ♦ Isochronous Start/Stop

Used for turning ON/OFF the output of IEEE1394 isochronous transmitted images. When an image is being transmitted, the LED in front of the camera will light up orange.

#### ♦ One Shot

Used for capturing only one image data (one frame) in the Isochronous OFF state, then transmitted in the Isochronous ON state. The difference between this function and Trigger described in the next section is that image input is started by the IEEE1394 command instead of external trigger signals. The timing at which exposure starts is also undefined (within 133.3 ms after the command is received with DFW-SX900 and within 66.7 ms with DFW-X700).

The LED in front of the camera lights up orange when image data is isochronously transmitted by the One Shot function.

#### ♦ Trigger

Used for setting the external trigger mode to ON or OFF. No moving image signals are output in this mode.

Isochronous output is stopped at the point Trigger ON is set even in the Isochronous ON state. When external trigger pulses (TTL level, negative polarity, pulse width above 1 ms) are input, one image (one frame) is exposed for the specified time (specified at the shutter) will be output at the end of exposure. The time to the start of image data output after the external trigger pulse is input can be changed according to the exposure time.

#### 🔷 Paint

Used for changing the R-gain and B-gain by only the values specified at R-offset and B-offset respectively in the use of One Push White Balance. Use of this function is recommended when not adjusting White Balance to white. For example, when viewing a subject on the white 6,800 K monitor using a 3,200 K light source, this function can be used to adjust colors on the monitor to the same state as viewing a subject with the naked eye using a 3,200 K light source.

#### $\diamondsuit$ Y/Cr/Cb $\rightarrow$ R/G/B conversion

The DFW-SX900/X700 outputs Y/Cr/Cb signals as digital image signals. The equations for converting these signals to R/G/B signals are as follows.

$$\begin{split} R &\approx 1.4022 Cr + Y \\ G &\approx Y - 0.7144 Cr - 0.3457 Cb \\ B &\approx 1.7710 Cb + Y \end{split}$$

# **Operations in Normal Mode**

Exposure and readout are repeated according to the VD pulses inside the camera. As the operating timing of the camera differs according to the frame rate, it is described below.

The frame rates are shown in the following table.

| Camera    | When power on            | When frame rate is reduced |
|-----------|--------------------------|----------------------------|
| DFW-SX900 | 7.5 fps = approx. 133 ms | 3.75 fps = approx. 267 ms  |
| DFW-X700  | 15 fps = approx. 67 ms   | 7.5 fps = approx. 133 ms   |

#### $\diamondsuit$ When exposure time is 1 frame or shorter

VDs are generated continuously inside the camera and images are sent accordingly. The images are output at the cycle of the frame rate set.

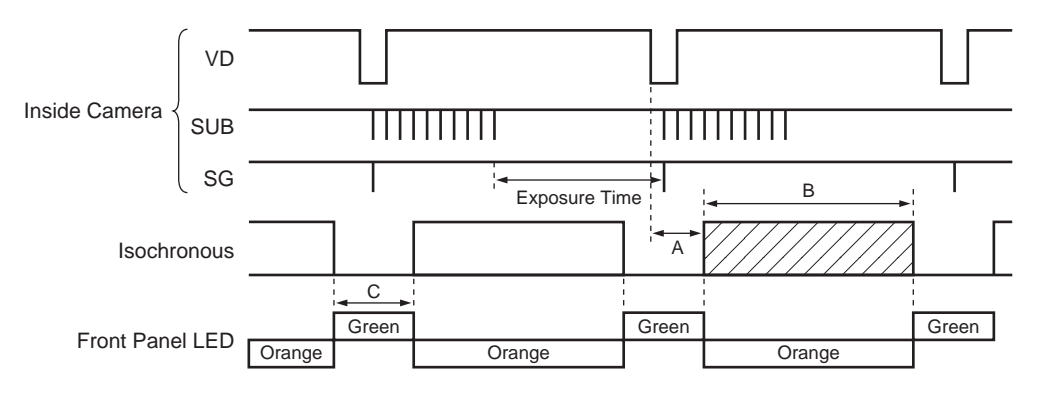

**Operations in Normal Mode** 

For the image output timing based on the falling edge of VDs generated inside the camera, image data output starts at the point the A period is passed, and the image data is output during the B period.

| Camera              | A [ms]      | B [ms]      | C [ms]      |
|---------------------|-------------|-------------|-------------|
| DFW-SX900 (7.5 fps) | Approx. 8   | Approx. 120 | Approx. 13  |
| DFW-X700 (15 fps)   | Approx. 2.4 | Approx. 64  | Approx. 2.6 |

#### = FUNCTIONS =

When the output frame rate is reduced (3.75 fps of DFW-SX900, 7.5 fps of DFW-X700), images will be read out from the CCD for every VD. However, as every other image is used, the images read out during the isochronous output period will not be used.

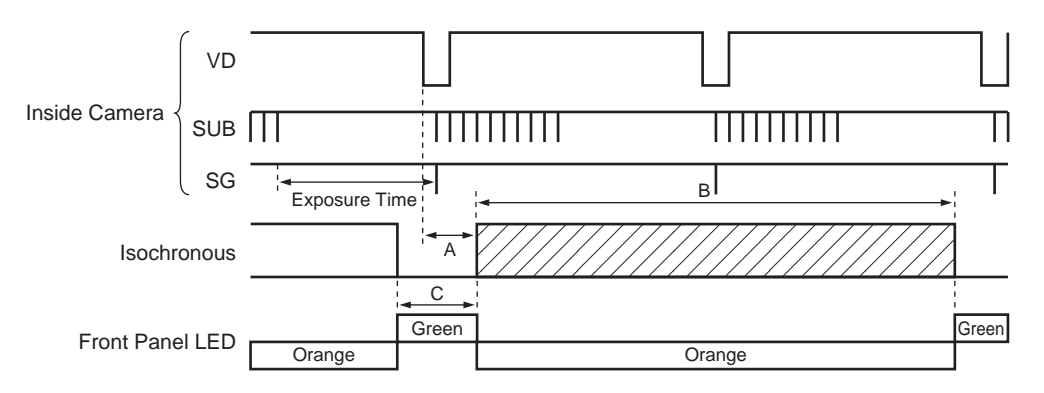

**Operations When Frame Rate is Reduced** 

| Camera               | A [ms]      | B [ms]      | C [ms]     |
|----------------------|-------------|-------------|------------|
| DFW-SX900 (3.75 fps) | Approx. 8   | Approx. 240 | Approx. 26 |
| DFW-X700 (7.5 fps)   | Approx. 2.4 | Approx. 128 | Approx. 5  |

#### Time until Data is Read Out and Output Period of Data

#### When exposure time is over 1 frame

When exposure time over 1 frame is specified (extended exposing mode), the A period until images are output from the VDs and B period outputting images are the same as the above case. However, as no images are output during the exposure time, the actual frame rate will drop.

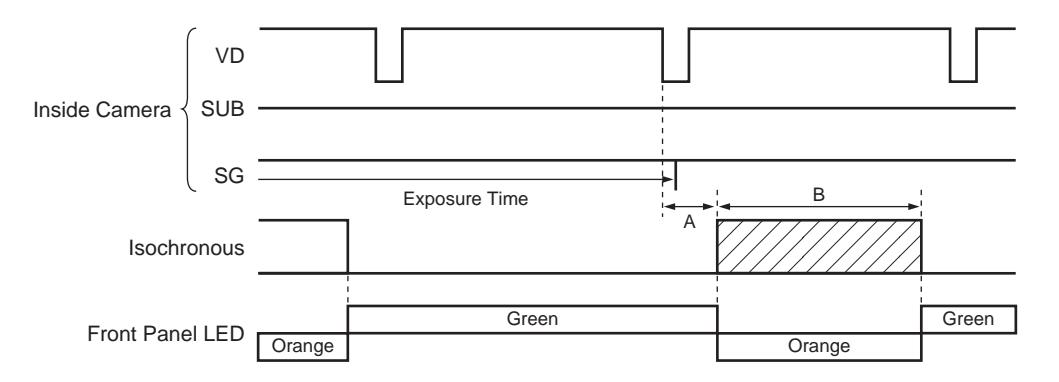

#### Operations in Extended Exposing Mode (In the Case of 2 Frames)

| Camera              | A [ms]      | B [ms]      |  |
|---------------------|-------------|-------------|--|
| DFW-SX900 (7.5 fps) | Approx. 8   | Approx. 120 |  |
| DFW-X700 (15 fps)   | Approx. 2.4 | Approx. 64  |  |

FUNCTIONS -

When the frame rate is reduced in the extended exposing mode, the timing will be as follows.

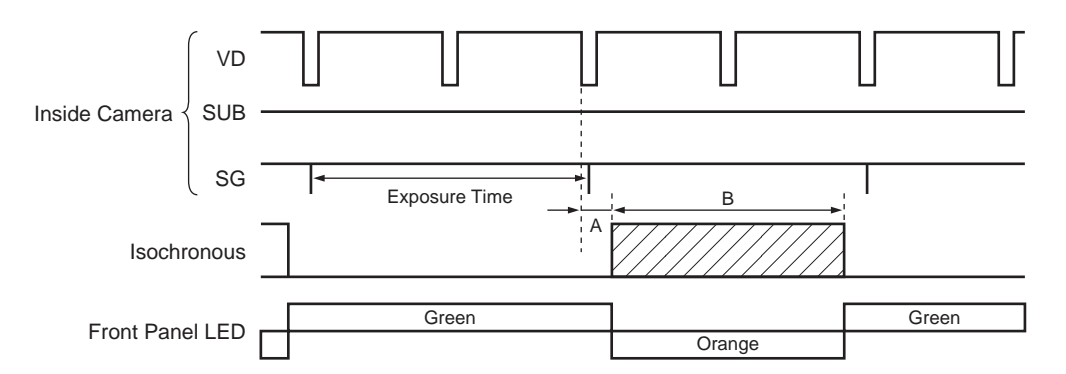

#### Operations in Extended Exposing Mode (In the Case of 2 Frames) When Frame Rate is Reduced

| Camera               | Camera A [ms] |             |
|----------------------|---------------|-------------|
| DFW-SX900 (3.75 fps) | Approx. 8     | Approx. 240 |
| DFW-X700 (7.5 fps)   | Approx. 2.4   | Approx. 128 |

FUNCTIONS =

#### External Trigger Shutter

This function is useful for the following cases.

- When capturing the images according to an arbitrary external trigger
- When capturing the images at the same time with several cameras

#### $\diamondsuit$ Inputting trigger and pulse conditions

#### <Inputting method>

Input external triggers to the "TRIG IN" connector on the rear panel of the camera using the 4-pin connector provided. As shown in the figure, the pin 3 is the "Trigger Input" and the pin 2 is the "GND". Design the cable accordingly.

#### <Pulse conditions>

The input pulse is a 5 V negative polarity pulse. Although the falling edge of the signal is detected as the start of trigger, the pulse width must be set 1 ms or more.

The trigger can also be applied by setting the pin 3 "Trigger Input" to the pin 2 "GND". (Take note of chattering at this time.)

| Pin No. | Signal  |
|---------|---------|
| #1      | NC      |
| #2      | GND     |
| #3      | TRIG IN |
| #4      | NC      |

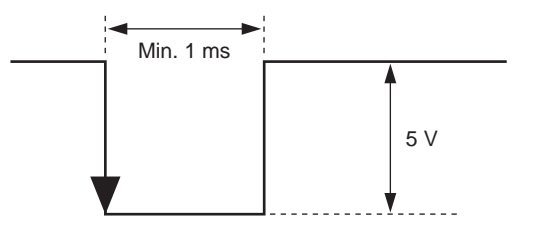

**Trigger Pulse** 

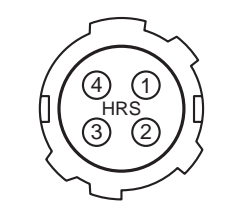

**TRIG IN Connector (Rear Panel View)** 

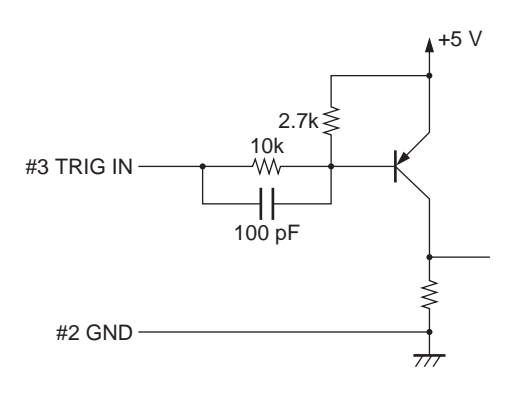

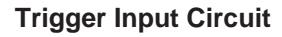

#### FUNCTIONS

#### $\diamondsuit$ Internal operations of camera in trigger shutter operation mode

A SUB pulse of about 3  $\mu$ s width is generated immediately after trigger is input. Signals accumulated in the CCD sensor until then are eliminated, then the exposure is started. After the exposure time specified the shutter speed, VD is generated inside the camera. (Specifically, VD is generated about 10  $\mu$ s before exposure ends.)

After the A period passes from the falling edge of the VD, images are output during the B period.

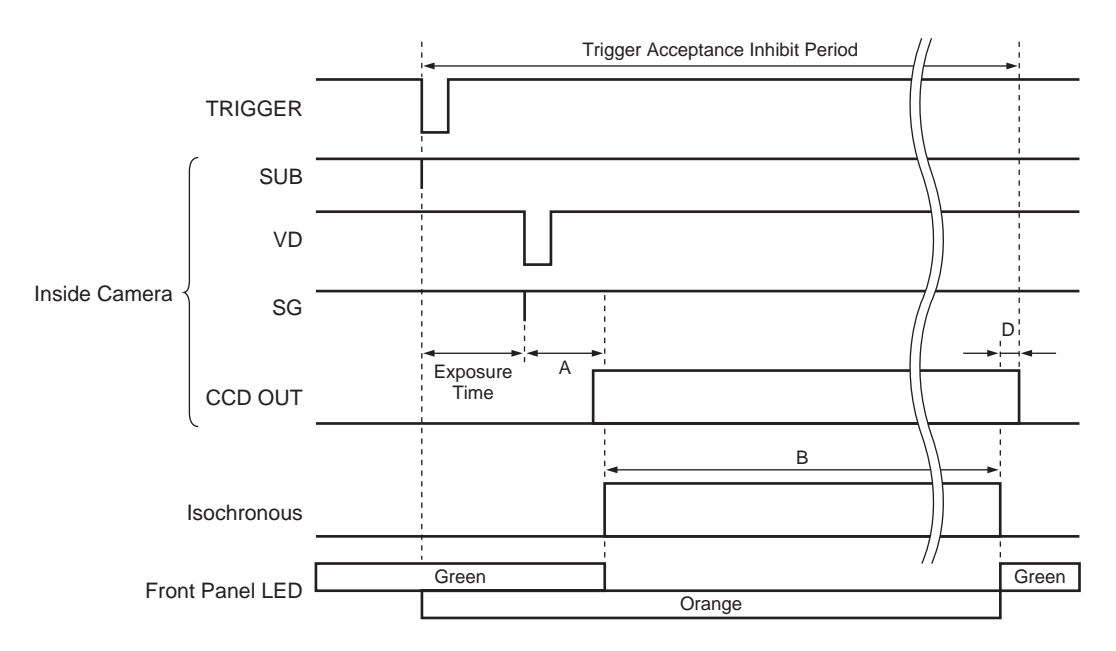

#### **External Trigger Shutter Operations**

| Camera              | A [ms]      | B [ms]      | D [ms]      |
|---------------------|-------------|-------------|-------------|
| DFW-SX900 (7.5 fps) | Approx. 8   | Approx. 120 | Approx. 4.2 |
| DFW-X700 (15 fps)   | Approx. 2.4 | Approx. 64  | Approx. 0   |

FUNCTIONS F

The trigger acceptance inhibit period continues until all of image has been transferred out of the camera.

When the transfer frame rate is reduced (3.75 fps of DFW-SX900, 7.5 fps of DFW-X700), data will continue to be transferred even after readout of the CCD has been completed as shown in the figure below. The trigger inhibit period continues until data transfer ends.

All trigger inputs to the camera during the "Trigger Acceptance Inhibit Period" will be ignored.

The following equation is one method of roughly calculating the acceptable trigger interval.

Trigger interval = Exposure time + Frame rate

|                                 | Exposure Time  |                |
|---------------------------------|----------------|----------------|
| Camera                          | 1/1,000s       | 1/100s         |
| DFW-SX900 (When set to 7.5 fps) | Approx. 134 ms | Approx. 143 ms |
| DFW-X700 (When set to 15 fps)   | Approx. 68 ms  | Approx. 77 ms  |

**Example of Acceptable Trigger Interval** 

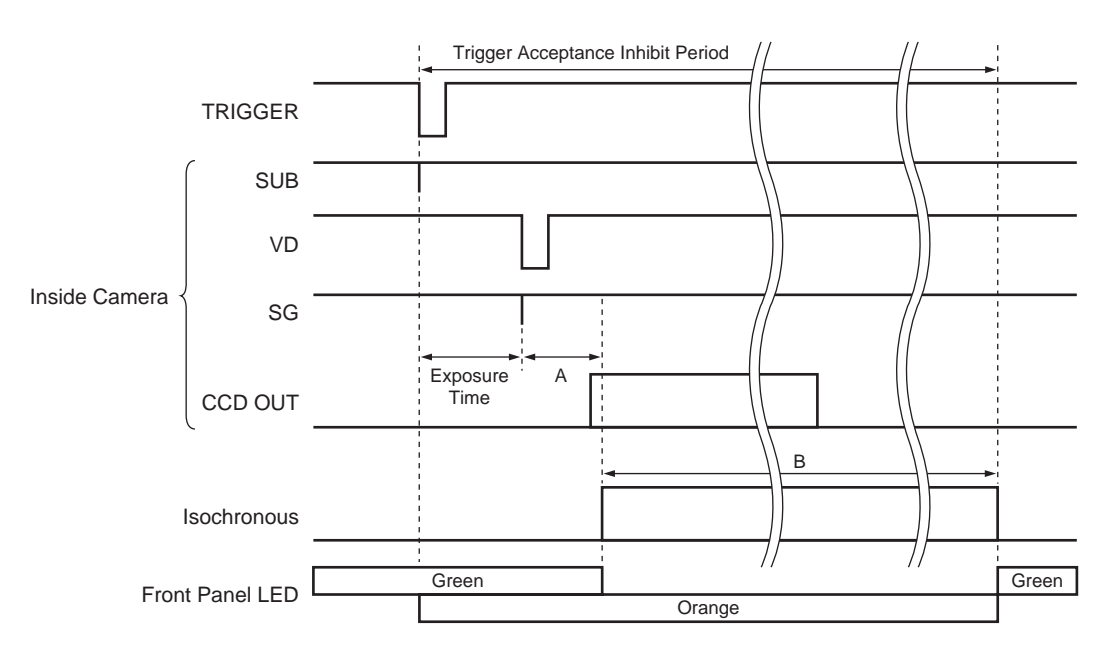

External Trigger Shutter Operations When Frame Rate is Reduced

#### - FUNCTIONS -

#### Partial Scan Mode

The partial scan mode is a function for outputting part of the full image an area of interest, of the whole image.

When the screen size needs to be set to the full size (DFW-SX900: SXGA, DFW-X700: XGA), data volume and system bandwidth can be decreased by setting the required screen size using the partial scan mode (Format\_7).

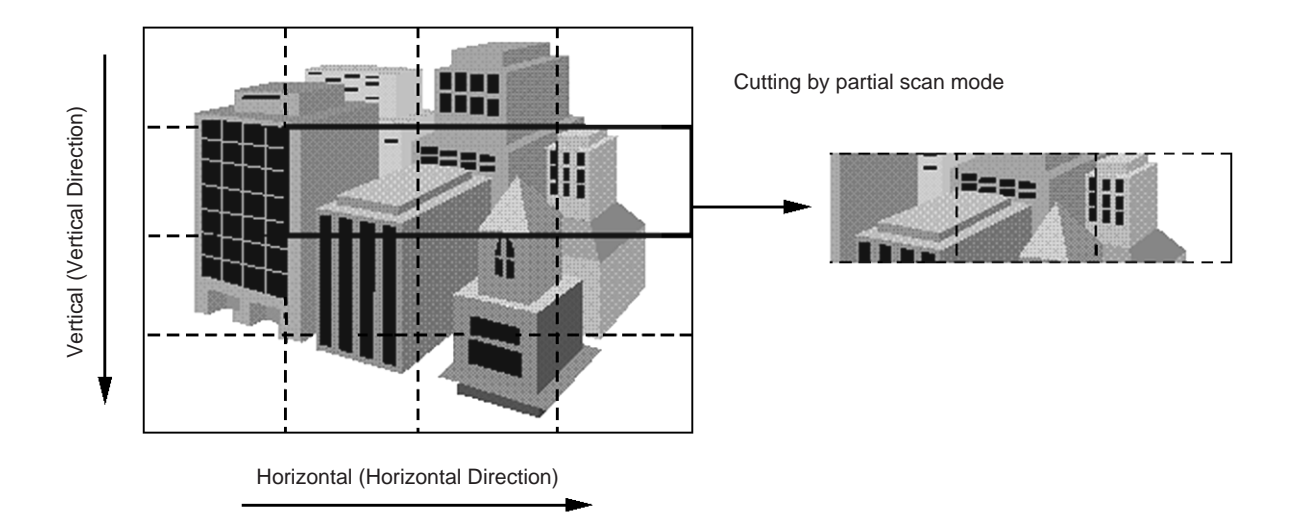

#### ♦ Cutting size

Images can be cut only in rectangular shapes (including squares) and not with irregular features (convex and concave). Minimum unit size is shown in the table below. Minimum unit sizes can be combined and cut out together. The position of each unit can be specified but can not exceed the full size of the screen.

Note) This function can be used in both the normal mode and external trigger mode.

The frame rate is the same as the normal rate.

| Camera    | Horizontal Size | Vertical Size |
|-----------|-----------------|---------------|
| DFW-SX900 | 320             | 240           |
| DFW-X700  | 512             | 192           |

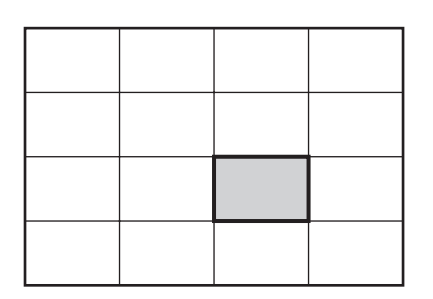

Minimum Unit Size

Minimum Unit Size for DFW-SX900

Minimum Unit Size for DFW-X700

# — SETTINGS OF CAMERA CONTROL AND STATUS REGISTER —

- This chapter describes CSR addresses using the lower 32 bits of 64 bits. (CSR: Abbreviation of Control and Status Register) The omitted upper 32 bits are \*\*\*\*FFFFh. (\*\*\*\* changes according to the connection of the IEEE1394 Serial Bus.)
- Read/Write of the CSR is executed in units of Quadlet (4 bytes). The CSR address is the address of the leading byte of the Ouadlet.
- When describing the 32-bit command set for CSR in Hex, bit 0 is described as MSB (Most Significant Bit).

| Example : | 82012345h = 10000010 | 00000001 | 00100011 | 01000101b |
|-----------|----------------------|----------|----------|-----------|
|           | :                    |          |          | :         |
|           | bit 0                |          |          | bit 31    |

#### Camera Initialize Register (Write Only) **CSR F0F00000h**

Executes the same operations as when Factory Setup was selected in Current Memory Channel of CSR F0F00624h.

#### Command: 80000000h

Resets the CSR F0F00800h - F0F0088Ch functions to factory settings. At this time, return the CSR F0F00624h Current Mem. channel also to "0".

CSR F0F00600h to F0F00624h control isochronous image transmission, and load/save settings of the camera.

#### **CSR F0F00600h Current Frame Rate**

Specify the Frame Rates 1 to 3.

| Frame Rate   | Command   |
|--------------|-----------|
| 1 (3.75 fps) | 20000000h |
| 2 (7.5 fps)  | 4000000h  |
| 3 (15 fps)   | 60000000h |

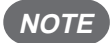

- **NOTE** : Set when CSR F0F00614h Iso\_EN is OFF (STOP).
  - According to the settings of the CSR F0F0081Ch Shutter, isochronous transmission may be carried out at a lower rate than the frame rate set here.
  - In the Trigger mode, the frame rate set here will not be effective. (As it depends on the cycle of the trigger signal.)
  - Frame rate, image size, and Iso speed are used to determine IEEE-1394 bus Isochronous bandwidth allocated for normal (continuous) triggered operation.

#### CSR F0F00604h **Current Video Mode**

Specify the Video Modes 0 to 3.

| Video Mode | Command   |
|------------|-----------|
| 0          | 00000000h |
| 1          | 20000000h |
| 2          | 40000000h |
| 3          | 6000000h  |

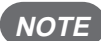

NOTE : Set when CSR F0F00614h Iso\_EN is OFF (STOP).

#### CSR F0F00608h **Current Video Format**

Specify the Video Format.

| Video Format | Command   |
|--------------|-----------|
| 0            | 00000000h |
| 1            | 20000000h |
| 2            | 4000000h  |
| 7            | E0000000h |
|              |           |

NOTE : Set when CSR F0F00614h Iso\_EN is OFF (STOP).

#### SETTINGS OF CAMERA CONTROL AND STATUS REGISTER =

#### CSR F0F0060Ch Isochronous Channel, Transmit Speed

Specify Isochronous Channel (0 – 0Fh), Transmit Speed (200M, 400M bps).

| Speed        | Command   |
|--------------|-----------|
| 1 (200M bps) | n1000000h |
| 2 (400M bps) | n2000000h |

n: Isochronous Channel 0 - Fh

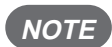

*NOTE* : • Set when CSR F0F00614h Iso\_EN is OFF (STOP).

• The minimum Transmit Speed which can be selected differs according to Video Format, Video Mode, and Frame Rate. Set according to the following table.

#### **DFW-SX900**

|            | Format0  |          | Format1  |          | Format2  |
|------------|----------|----------|----------|----------|----------|
| Frame Rate | mode1    | mode3    | mode0    | mode3    | mode0    |
| 3.75       | 200M bps | 200M bps | 200M bps | 200M bps | 200M bps |
| 7.5        | 200M bps | 200M bps | 200M bps | 200M bps | 400M bps |

#### **DFW-X700**

|            | Format0  |          | Format1  |          |
|------------|----------|----------|----------|----------|
| Frame Rate | mode1    | mode3    | mode0    | mode3    |
| 7.5        | 200M bps | 200M bps | 200M bps | 200M bps |
| 15         | 200M bps | 200M bps | 200M bps | 400M bps |

#### CSR F0F00614h Isochronous Transmission Start/Stop

Set the Start/Stop of image transmission by Isochronous.

Start: Command = 8000000h Stop : Command = 0000000h

**NOTE** : Before setting Start of image transmission, set the CSR F0F00600h – F0F0060Ch.

#### CSR F0F00618h Memory Save

The current settings of the camera using commands CSR F0F00600h – F0F0060Ch, CSR F0F00620h, and CSR F0F00800h – F0F0088Ch are memorized in the Memory Channel specified by CSR F0F00620h. The settings will be preserved in the memory even when the camera power is turned off.

Execute: Command = 8000000h

# NOTE : Before setting Execute, set the CSR F0F00620h Memory Save Channel. Memory Save requires about one second to execute. After setting, do not write other commands for one second.

#### <Settings that are saved>

- Frame Rate
- Video Mode
- Video Format
- Iso Channel Speed
- Memory Save Channel
- Brightness
- Auto Exposure
- Sharpness
- White Balance
- Hue
- Saturation
- Gamma
- Shutter
- Gain
- Trigger
- Optical Filter

#### CSR F0F0061Ch One Shot

Perform the isochronous transmission of images for only one frame.

Execute: Command = 8000000h

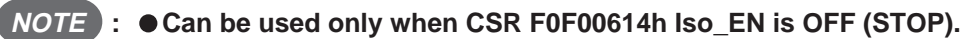

• Do not set a new One Shot command until isochronous transmission ends after setting the One Shot command to CSR.

#### SETTINGS OF CAMERA CONTROL AND STATUS REGISTER =

#### CSR F0F00620h Memory Save Channel

Specify the Memory Channel (ch1, ch2) for memorizing the current camera settings.

ch1: Command = 10000000h ch2: Command = 20000000h

#### CSR F0F00624h Current Memory Channel

Read out the camera settings (ch1, ch2) memorized by the CSR F0F00618h Memory Save or the factory settings (Factory) from the memory, and set in the camera.

The Memory Channel that was specified last will be automatically memorized. When the power is turned ON the next time, the settings memorized in this Memory Channel will be effective.

| Channel | Command   |
|---------|-----------|
| Factory | 00000000h |
| ch1     | 1000000h  |
| ch2     | 2000000h  |
|         |           |

CSR F0F00800h to F0F0088Ch control the various functions of the camera.

#### CSR F0F00800h Brightness

Adjust the black level of the image.

| Command = 820000nnh | nn: Adjust in the range of 60h (dark) – DFh (bright). |
|---------------------|-------------------------------------------------------|
|                     | 60h is the standard value.                            |

#### CSR F0F00804h Auto Exposure

Adjust the exposure compensation of Auto Exposure.

| Command = 820000nnh | nn: Adjust in the range of 00h (under) – FFh (over). |
|---------------------|------------------------------------------------------|
|                     | 80h is the standard value.                           |

**NOTE** : Auto Exposure will not be effective unless either the Shutter or Gain is set to Auto.

#### CSR F0F00808h Sharpness

Adjust the sharpness of the image contour.

Command = 820000nnh

nn: Adjust in the range of 00h (soft) - 07h (sharp). 03h is the standard value.

24

#### SETTINGS OF CAMERA CONTROL AND STATUS REGISTER =

#### CSR F0F0080Ch White Balance

Adjust the red and blue gains to properly capture white subjects in color. Two types of automatic adjustment modes are available.

**NOTE** : If the CSR F0F00830h Trigger is set to ON or if the CSR F0F0081Ch Shutter setting is less than 800h, the Auto function cannot be used.

• The CSR F0F0088Ch Optical Filter is canceled by this command. (Priority to latter)

#### (1) Manual adjustment

Command = 820mm0nnh

mm: Adjust B-gain in the range of 00h (min) – FFh (max). nn : Adjust R-gain in the range of 00h (min) – FFh (max). 80h is the standard value.

#### (2) One-Push Auto White Balance

Perform automatic adjustment when command is received to maintain the white balance at that time.

Execute: Command = 86\*\*\*\*\*h \*\*\*\*\*: Undefined When this operation is complete, the command is read out as 82\*\*\*\*\*h (\*\*\*\*\*: Undefined).

- **NOTE** : Execute after capturing a white subject lit using the light source used for shooting over the whole screen at the appropriate exposure. It will take a maximum of 10 seconds to complete automatic adjustment.
  - Execute again if the light source used for shooting has been changed.

#### (3) Auto Tracing White Balance

Perform automatic adjustment continuously to trace the white balance according to changes in the shooting conditions.

Execute : Command = 83\*\*\*\*\*h \*\*\*\*\*: Undefined

Stop : Stop operations according to the following rules.

- ① Read out the CSR F0F0080Ch.
- Write the manual adjustment command at the value read out.
   820mm0nnh

Set the values read out for mm, nn.

*NOTE* : Operations stop if the exposure is inappropriate.

#### CSR F0F00810h Hue

Adjust the hue of the image.

| Command = 820000nnh | nn: Adjust in the range of 53h (right edge) – ADh (left edge). |
|---------------------|----------------------------------------------------------------|
|                     | 80h is the standard value.                                     |

#### CSR F0F00814h Saturation

Adjust the saturation of the image.

Command = 820000nnh nn: Adjust in the range of 00h (light) – FFh (deep). 80h is the standard value.

#### CSR F0F00818h Gamma

Set the gamma characteristics.

| Gamma  | Command   | 81h is the standard value. |
|--------|-----------|----------------------------|
| OFF    | 82000080h |                            |
| ON (1) | 82000081h |                            |
| ON (2) | 82000082h |                            |

#### CSR F0F0081Ch Shutter

Set the exposure time of the electronic shutter. Auto exposure (CCD IRIS) can be also set.

#### (1) Manual adjustment

Command = 82000nnnh

| <when dfw-sx900=""></when> | nnn: Adjust in the range of 7F1h (long) – C2Dh (short). |
|----------------------------|---------------------------------------------------------|
|                            | B22h (1/30 sec) is the standard value.                  |

2.0 sec ≥ Shutter Speed ≥ 1/7.5 sec nnn = 800h - 7.5 \* Shutter Speed (sec) 1/7.5 sec > Shutter Speed ≥ 1/5,882 sec nnn = 3116.4 - 7999 \* Shutter Speed (sec) Shutter Speed = 1/10,000 sec nnn = C2Ch Shutter Speed = 1/20,000 sec nnn = C2Dh

**When DFW-X700>** nnn: Adjust in the range of 7E2h (long) – B20h (short). 992h (1/30 sec) is the standard value.

 $\begin{array}{l} 2.0 \; sec \geq Shutter \; Speed \geq 1/15 \; sec \\ nnn = 800h - 15 * \; Shutter \; Speed \; (sec) \\ 1/15 \; sec > Shutter \; Speed \geq 1/8,361 \; sec \\ nnn = 2848.4 - 11962 * \; Shutter \; Speed \; (sec) \\ Shutter \; Speed = 1/20,000 \; sec \\ nnn = B20h \end{array}$ 

**NOTE** : When nnn < 800h, do not turn ON the Gain and White Balance Auto functions.

#### (2) Auto exposure (CCD IRIS)

ON : Command = 83000\*\*\*h \*\*\*: Undefined OFF : Specify 82000mmmh. (Or read out the shutter speed once and rewrite the value.)

**NOTE** : When the CSR F0F00830h Trigger is ON, do not set Auto exposure to ON.

#### (3) Shutter OFF

Command = 8000000h

At this time, the shutter speed will be 1/30 seconds.

| Exposure Time (sec.) | Setting Value (Decimal) | Setting Value (Hexadecimal) |
|----------------------|-------------------------|-----------------------------|
| 2                    | 2033                    | 7F1H                        |
| 1                    | 2040                    | 7F8H                        |
| 1/2                  | 2044                    | 7FCH                        |
| 1/3.75               | 2046                    | 7FEH                        |
| 1/7.5                | 2048                    | 800H                        |
| 1/15                 | 2583                    | A17H                        |
| 1/30                 | 2850                    | B22H                        |
| 1/50                 | 2956                    | B8CH                        |
| 1/60                 | 2983                    | BA7H                        |
| 1/125                | 3053                    | BEDH                        |
| 1/250                | 3084                    | COCH                        |
| 1/500                | 3100                    | C1CH                        |
| 1/1,000              | 3108                    | C24H                        |
| 1/2,000              | 3112                    | C28H                        |
| 1/5,000              | 3115                    | C2BH                        |
| 1/10,000             | 3116                    | C2CH                        |
| 1/20,000             | 3117                    | C2DH                        |

#### Setting values of shutter speed for DFW-SX900

#### Setting values of shutter speed for DFW-X700

| Exposure Time (sec.) | Setting Value (Decimal) | Setting Value (Hexadecimal) |
|----------------------|-------------------------|-----------------------------|
| 2                    | 2018                    | 7E2H                        |
| 1                    | 2032                    | 7F0H                        |
| 1/2                  | 2040                    | 7F8H                        |
| 1/3.75               | 2044                    | 7FCH                        |
| 1/7.5                | 2046                    | 7FEH                        |
| 1/15                 | 2048                    | 800H                        |
| 1/30                 | 2450                    | 992H                        |
| 1/50                 | 2609                    | A31H                        |
| 1/60                 | 2649                    | A59H                        |
| 1/125                | 2753                    | AC1H                        |
| 1/250                | 2801                    | AF1H                        |
| 1/500                | 2825                    | B09H                        |
| 1/1,000              | 2836                    | B14H                        |
| 1/2,000              | 2842                    | B1AH                        |
| 1/4,000              | 2845                    | B1DH                        |
| 1/8,000              | 2847                    | B1FH                        |
| 1/20,000             | 2848                    | B20H                        |

#### SETTINGS OF CAMERA CONTROL AND STATUS REGISTER —

#### CSR F0F00820h Gain

Adjust the gain of the video signal amplifier. Auto Gain Control can be also set.

(1) Manual adjustment

Command = 82000nnnh

nnn: Adjust in the range of 800h (min) - 8B4h (max). 800h is the standard value.

#### (2) Auto Gain Control

ON : Command = 83000\*\*\*h \*\*\*: Undefined OFF : Specify 82000nnnh. (Or read out the gain value once and rewrite the value.)

#### **CSR F0F00830h** Trigger

When inputting a negative polarity signal to the TRIG IN connector at the back of the camera, isochronous transmission of images for only one frame will be performed.

| ON : Command = 8200mnnnh  | m = 0: mode0                                                                                               |
|---------------------------|----------------------------------------------------------------------------------------------------|
|                           | m = 3: mode3                                                                                               |
|                           | nnn becomes effective and internal trigger is generated repeatedly at intervals 10 ms times the value set. |
| OFF : Command = 80000000h |                                                                                                    |

NOTE : If the CSR F0F00600h - F0F0060Ch settings are not set properly and Iso\_EN is not ON at the same time, no isochronous transmission of images will be executed even when trigger signals are input.

#### CSR F0F0088Ch **Optical Filter**

Set the appropriate white balance preset for the main light source.

| Lighting                | Command   |
|-------------------------|-----------|
| tungsten lamp (3,200 K) | 82000000h |
| day light (5,600 K)     | 82000001h |

**NOTE** : The CSR F0F0080Ch White Balance value is canceled by this command. (Priority to latter)

#### SETTINGS OF CAMERA CONTROL AND STATUS REGISTER =

#### For Format7

When using Format7, parameters need to be set as shown in the following figure.

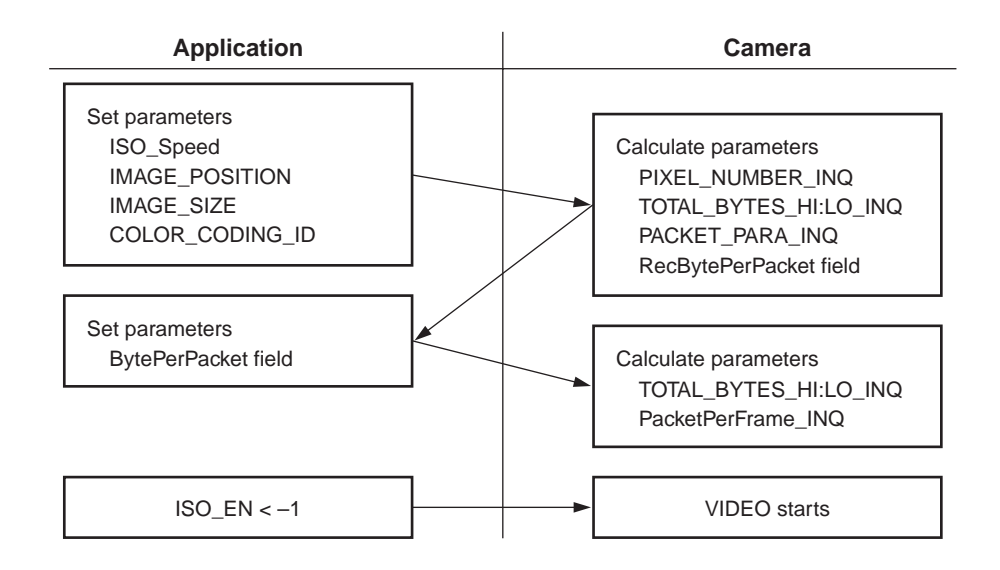

#### CSR F1000108h Image Position

Specify the coordinates at the top left of the screen when cutting one part of the screen by the partial scan function.

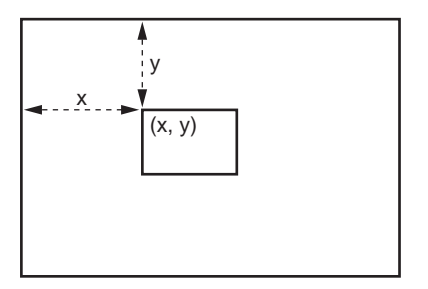

Command = 0mmm0nnnh

mmm: X coordinate pixel number (hexadecimal) nnn : Y coordinate pixel number (hexadecimal)

#### **SETTINGS OF CAMERA CONTROL AND STATUS REGISTER**

#### CSR F100000Ch Image Size

Set the size of the area when cutting one part of the screen by the partial scan function.

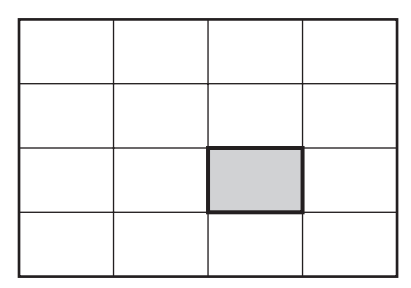

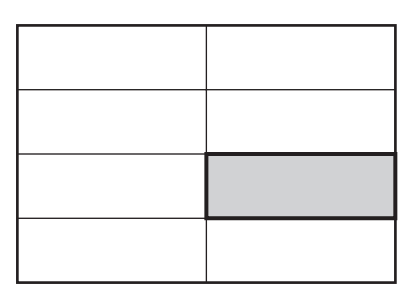

Minimum Unit for DFW-SX900

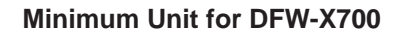

Set the size of the area using the width and height of the rectangular area composed of the minimum units in the above figure.

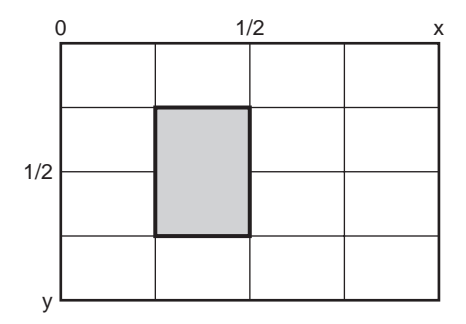

This area is 1/4 the width and 1/2 the height of the whole screen.

#### <When DFW-SX900>

| Command = 0iii0jjjh       |              | iii: Width of area jjj: Height of area |            |
|---------------------------|--------------|----------------------------------------|------------|
| Width (x)                 | iii          | Height (y)                             | ijj        |
| 1/4 of whole screen       | 140h (320)   | 1/4 of whole screen                    | 0F0h (240) |
| 1/2 of whole screen       | 280h (640)   | 1/2 of whole screen                    | 1E0h (480) |
| 3/4 of whole screen       | 3C0h (960)   | 3/4 of whole screen                    | 2D0h (720) |
| Whole screen              | 500h (1,280) | Whole screen                           | 3C0h (960) |
| <when dfw-x700=""></when> |              |                                        |            |
| Command = 0iii0jjjh       |              | iii: Width of area jjj: Height of area |            |

| Width (x)           | iii          | Height (y)          | jjj        |
|---------------------|--------------|---------------------|------------|
|                     |              | 1/4 of whole screen | 0C0h (192) |
| 1/2 of whole screen | 200h (512)   | 1/2 of whole screen | 180h (384) |
|                     |              | 3/4 of whole screen | 240h (576) |
| Whole screen        | 400h (1,024) | Whole screen        | 300h (768) |

#### SETTINGS OF CAMERA CONTROL AND STATUS REGISTER =

Limitations : Set the area so that the bottom right of the rectangular area does not exceed the CCD output size. When the CSR F1000108h Image Position is set to 0mmm0nnnh (mmm: X coordinates, nnn: Y coordinates), set the rectangular area so as to satisfy following two equations.

#### When DFW-SX900

 $\begin{array}{ll} \mathsf{mmm} + \mathsf{iii} \leq \mathsf{500h} & (\mathsf{Max} \; \mathsf{Image} \; \mathsf{Size:} \; \mathsf{Hmax}) \\ \mathsf{nnn} + \mathsf{jjj} \leq \mathsf{3C0h} & (\mathsf{Max} \; \mathsf{Image} \; \mathsf{Size:} \; \mathsf{Vmax}) \end{array}$ 

#### When DFW-X700

mmm + iii  $\leq$  400h(Max Image Size: Hmax)nnn + jjj  $\leq$  300h(Max Image Size: Vmax)

#### NOTE : Set when CSR F0F00614h Iso\_EN is OFF (STOP).

#### CSR F1000110h Color Coding ID

Set the Color Coding ID when cutting one part of the screen by the partial scan function. As both the DFW-SX900 and DFW-X700 support only Color Coding ID 2 (YUV: 422), always set ID 2.

Command = 0200000h

NOTE : Set when CSR F0F00614h Iso\_EN is OFF (STOP).

#### CSR F1000144h Byte per Packet

Set the Byte per Packet according to the value specified by CSR F1000140h Packet Para Inq.

When CSR F1000108h (Image Position) and CSR F100000Ch (Image Size) are set, the camera calculates the CSR F1000140h Packet Para Inq. Packet Para Inq specifies the maximum value and minimum unit of Byte per Packet.

When CSR F1000140h value is 0mmm0nnnh, set the command = 0iii0000h to CSR F1000144h.

mmm: Minimum unit

- nnn : Maximum value
- iii : Integral multiple of the minimum unit which does not exceed the maximum value.

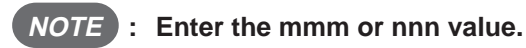

#### $\diamondsuit$ General precautions for partial scan function

- When settings of CSR related to partial scan mode (F0F0060Ch, F1000008h, F100000Ch, F1000010h) are changed, the camera will recalculate the specified value of CSR F1000140h Packet Para Inq each time.
- If incorrect settings are performed for CSR related to partial scan mode with the CSR F0F00614h Iso\_EN in the ON state, isochronous transmission will be prohibited. In this case, set the correct settings for the CSR related to partial scan mode.

# ----- COMMAND SENDING PROCEDURE UNTIL IMAGES ARE DISPLAYED -

#### (1) Acquiring the camera control register base address

Read out the Configuration ROM and acquire the base address of the camera control register. The base address of the Configuration ROM is FFFF F0000000H.

|                | Offset | 0 – 7 | 8 – 15 | 16 – 23    | 24 – 31 |
|----------------|--------|-------|--------|------------|---------|
|                | 400H   | 04    | 1F     | CE         | D4      |
|                | 404H   | 31    | 33     | 39         | 34      |
| Bus Info Block | 408H   | 20    | FF     | 60         | 00      |
|                | 40CH   | 08    | 00     | 46         | 20      |
|                | 410H   | 00    | 07     | Serial No. |         |
| Root Directory | 414H   | 00    | 04     | C8         | 0A      |
|                | 418H   | 03    | 08     | 00         | 46      |
|                | 41CH   | 0C    | 00     | 83         | C0      |
|                | 420H   | 8D    | 00     | 00         | 02      |
|                | 424H   | D1    | 00     | 00         | 04      |

Obtain the offset address for Node Uniq ID Leaf 420H + 000002H \* 4 = 428H

|                   | Obtain the | he offset addre | ess for Unit Di | rectory |        |
|-------------------|------------|-----------------|-----------------|---------|--------|
|                   | 42         | 24H + 000004    | IH ∗ 4 = 434ŀ   | ┤◀      |        |
|                   | 428H       | 00              | 02              | E7      | 33     |
| Node Uniq ID Leaf | 42CH       | 08              | 00              | 46      | 02     |
|                   | 430H       | 00              | 07              | Seria   | il No. |
|                   | _          |                 |                 | -       |        |
|                   | 434H       | 00              | 03              | 7D      | AF     |
|                   | 438H       | 12              | 00              | A0      | 2D     |
|                   | 43CH       | 13              | 00              | 01      | 01     |
|                   | 440H       | D4              | 00              | 00      | 01     |

Obtain the offset address for Unit Dependent Info 440H + 000001H \* 4 = 444H ◄

|                     | 444H | 00 | 03 | 4F | EA |
|---------------------|------|----|----|----|----|
|                     | 448H | 40 | 3C | 00 | 00 |
| Unit Dependent Info | 44CH | 81 | 00 | 00 | 02 |
|                     | 450H | 82 | 00 | 00 | 05 |

Obtain the offset address for Camera Control register FFFF0000000H + 3C0000H \* 4 = FFFFF0F00000H

The base address of the control register of this camera is FFFF F0F00000H.

#### — COMMAND SENDING PROCEDURE UNTIL IMAGES ARE DISPLAYED —

#### (2) Acquiring the format/mode/frame rate

#### a) Check available formats

Refer to the Inquiry register for video format and check the available formats.

| Address   | Action | Data                  |
|-----------|--------|-----------------------|
| F0F00100h | Read   | E1000000h (DFW-SX900) |
|           |        | C1000000h (DFW-X700)  |

As bits 0, 1, 2, and 7 are set for the DFW-SX900, it means that Format0, Format1, Format2, and Format7 are available. As bits 0, 1, and 7 are set for the DFW-X700, it means that Format0, Format1, and Format7 are available.

#### b) Check available video modes

Refer to Inquiry register for video mode, and check which video mode in each Format is available.

| Address   | Action | Data      |                                       |
|-----------|--------|-----------|---------------------------------------|
| F0F00180h | Read   | 50000000h | When Format0                          |
| F0F00184h | Read   | 90000000h | When Format1                          |
| F0F00188h | Read   | 80000000h | When Format2 (00000000h for DFW-X700) |
| F0F0019Ch | Read   | 80000000h | When Format7                          |

As bits 1 and 3 are set for the Format0, it means that Mode1 and Mode3 are available.

#### c) Check available frame rates (Example: Format0 Mode3)

| Address   | Action | Data                  |
|-----------|--------|-----------------------|
| F0F0020Ch | Read   | 60000000h (DFW-SX900) |
|           |        | 30000000h (DFW-X700)  |

As bits 1 and 2 are set for the DFW-SX900, it means that 3.75 fps and 7.5 fps are available. As bits 2 and 3 are set for the DFW-X700, it means that 7.5 fps and 15 fps are available.

#### COMMAND SENDING PROCEDURE UNTIL IMAGES ARE DISPLAYED =

#### (3) Video transmission start command

When the following values are set for Status and Control registers for the camera, the camera starts video transmission. (Example: DFW-SX900, Video Format = 2, Video Mode = 0, Frame Rate = 7.5 fps, ISO Speed = 400M bps)

| Address   | Action | Data      |                              |
|-----------|--------|-----------|------------------------------|
| F0F00600h | Write  | 40000000H | Frame Rate = 7.5 fps         |
| F0F00604h | Write  | 0000000H  | Video Mode = 0               |
| F0F00608h | Write  | 40000000H | Video Format = 2             |
| F0F0060Ch | Write  | 12000000H | ISO ch = 1, Speed = 400M bps |
| F0F00614h | Write  | 80000000H | ISO Enable ON                |

To stop the video, set the ISO Enable bit to 0.

| Address   | Action | Data     |                |
|-----------|--------|----------|----------------|
| F0F00614H | Write  | 0000000H | ISO Enable OFF |

#### (4) To set the trigger mode

Set Status and Control register for feature and set the trigger mode to ON.

| Address   | Action | Data      |                    |
|-----------|--------|-----------|--------------------|
| F0F00830h | Write  | 82000000h | Trigger ON, mode 0 |

As bit 0 is the Presence Inq bit, it cannot be written. Consequently, even if 02000000H is written for Data, the same operations are performed.

#### COMMAND SENDING PROCEDURE UNTIL IMAGES ARE DISPLAYED =

#### **Procedure for Format7** (5)

#### a) Aquire the available mode for Format7.

| Address   | Action | Data      |
|-----------|--------|-----------|
| F0F0019Ch | Read   | 80000000h |

As bit 0 is set, it means that mode 0 is available.

#### b) Acquire the CSR offset address of Mode0.

| Address   | Action | Data      |
|-----------|--------|-----------|
| F0F002E0h | Read   | 00400040h |

F000000h + (00400040h \* 4) = F1000100h

It means that the offset address of Video Mode CSR for Format7\_Mode0 is F1000100h.

#### c) Acquire the MaxSize/UnitSize/ColorCodingID.

| Address   | Action | Data                                          |               |
|-----------|--------|-----------------------------------------------|---------------|
| F1000100h | Read   | 050003C0h (DFW-SX900)<br>04000300h (DFW-X700) | MaxSize       |
| F1000104h | Read   | 014000F0h (DFW-SX900)<br>020000C0h (DFW-X700) | UnitSize      |
| F1000114h | Read   | 20000000h                                     | ColorCodingID |

It means that MaxSize is  $1,280 \times 960$ , UnitSize is  $320 \times 240$ , ColorCodingID is YUV 4:2:2 for the DFW-SX900. It means that MaxSize is  $1,024 \times 768$ , UnitSize is  $512 \times 192$ , ColorCodingID is YUV 4 : 2 : 2 for the DFW-X700.

#### d) Set the ImagePosition/ImageSize/ColorCodingID.

The DFW-SX900 is described as an example.

| Address   | Action | Data      |               |                             |
|-----------|--------|-----------|---------------|-----------------------------|
| F1000108h | Write  | 014000F0h | ImagePosition | Specify top left (320, 240) |
| F100010Ch | Write  | 028001E0h | ImageSize     | Specify size (280, 480)     |
| F1000110h | Write  | 02000000h | ColorCodingID |                             |

#### **NOTE** : For YUV 4 : 2 : 2, write 02000000h for ColorCodingID.

Take note that this can easily be mistaken for the previously mentioned ColorCodingID 20000000h.

#### = COMMAND SENDING PROCEDURE UNTIL IMAGES ARE DISPLAYED =

#### e) Specify the packet size.

| Address   | Action | Data      |                       |
|-----------|--------|-----------|-----------------------|
| F1000140h | Read   | 02800140h | Unit = 320, Max = 640 |

This camera is designed so that Unit is the minimum Frame Rate and Max is the maximum Frame Rate.

Set a value which is the integral multiple of the Unit and at the same time does not exceed the maximum value for the packet size.

| Address   | Action | Data      |                   |
|-----------|--------|-----------|-------------------|
| F1000144h | Write  | 02800000h | Packet size = 640 |

The speed of isochronous transmission and bandwidth allocated is determined by the packet size.

**NOTE** : When ImagePosition/ImageSize/ColorCodingID are set at step d), the camera recalculates and reflects the contents of CSR F1000140h PacketParalng register. If the packet size is changed, be sure to perform this procedure.

#### f) Acquire the TotalBytes.

| Address   | Action | Data      |               |
|-----------|--------|-----------|---------------|
| F1000138h | Read   | 00096000h | Lower 32 bits |
| F100013Ch | Read   | 00000000h | Upper 32 bits |

Image data size sent by the camera. For application software, secure a buffer of this size and prepare to receive data transmitted isochronously.

#### (6) Video transmission start command (Format7)

When the following values are set for Status and Control registers for the camera, the camera starts video transmission.

| Address   | Action                                                  | Data      |                              |  |
|-----------|---------------------------------------------------------|-----------|------------------------------|--|
| F0F00604h | Write                                                   | 0000000H  | Video Mode = 0               |  |
| F0F00608h | Write                                                   | E0000000H | Video Format = 7             |  |
| F0F0060Ch | Write         12000000H         ISO ch = 1, Speed = 400 |           | ISO ch = 1, Speed = 400M bps |  |
| F0F00614h | Write                                                   | 80000000H | ISO Enable ON                |  |

To stop the video, set the ISO Enable bit to 0.

| Address         | Action | Data     |                |
|-----------------|--------|----------|----------------|
| F0F00614H Write |        | 0000000H | ISO Enable OFF |

As there is no concept for the frame rate for Format7, the specification of CSR F0F00600h FrameRate will be ineffective.

# COMMAND SETTING AND OPERATION TIMING

The DFW-SX900/X700 operates synchronously with internal pulses called VD. VDs are reference signals inside the camera and cannot be observed from outside the camera.

Even if commands are set to the CSR of the camera, it does not mean that they become effective the instant they have been written. They become effective after the VD period set to the CSR has been completed and the next VD pulse is generated as shown in the following figure. The command settings are set for video signals by the Isochronous output after that. (The timing at which the command settings become effective may be delayed according to the internal state of the camera.)

When operating at a low frame rate even if the transmission time of one frame exceeds one VD, and the CSR settings are changed during transmission, the command settings will not be set to the video signals until the frame currently being output is complete.

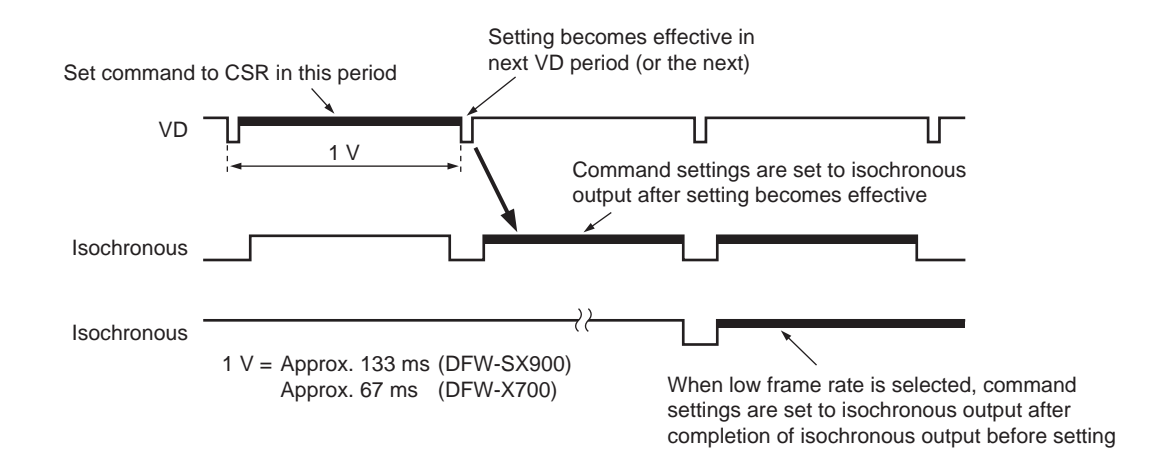

#### $\diamond$ Isochronous Transmission Start/Stop command and actual operation timing

As shown in the following figure, it takes at least about 1 V for the actual isochronous transmission of image data to start or stop after the Isochronous Start/Stop command (CSR F0F00614h: ISO\_EN) has been set to the CSR of the camera. (VDs are the reference signals inside the camera and cannot be observed from outside the camera.)

Isochronous transmission start/stop is executed in units of frames. Isochronous transmission will not start/stop before one image output ends. This means that if a low frame rate at which the transmission of one image takes a long time is selected, the time taken for executing Isochronous Stop will be long.

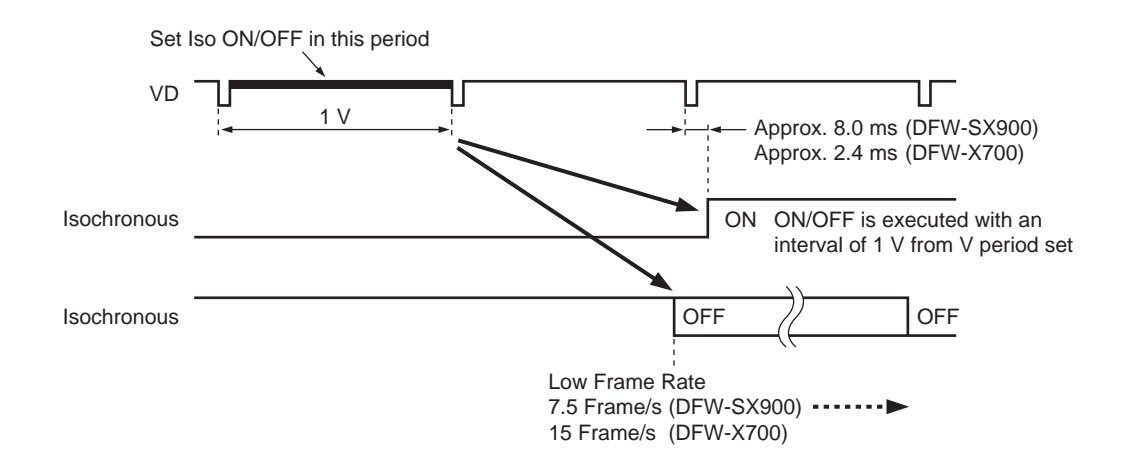

If Shutter (CSR F0F0081Ch) is set to the extended exposing mode, command execution may be delayed for the exposure time at maximum in addition to the previous delay for both Isochronous Start/Stop.

#### — COMMAND SETTING AND OPERATION TIMING =

#### $\diamondsuit$ One Shot CMD and actual operation timing

As shown in the following figure, it takes at least about 1 V for the actual isochronous transmission to start after the One Shot command (CSR F0F0061Ch) has been set to the CSR of the camera.

(VDs are the reference signals inside the camera and cannot be observed from outside the camera.)

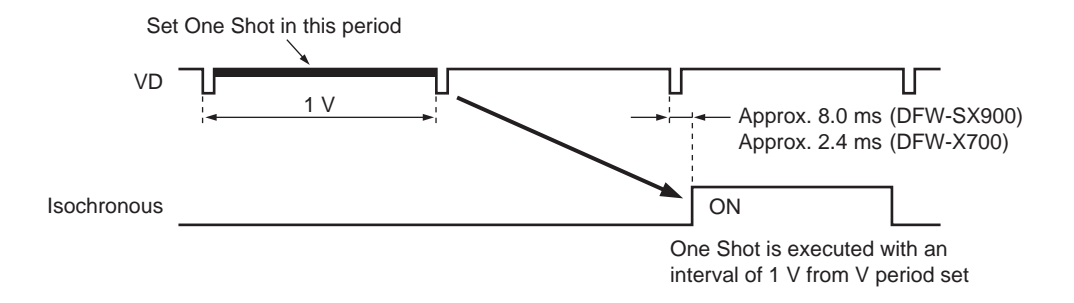

If Shutter is set to the extended exposing mode, isochronous transmission start may be delayed for the exposure time at maximum in addition to the previous delay.

Do not set a new One Shot command until isochronous transmission ends after the One Shot command has been set to the CSR.

#### $\diamond$ Trigger Mode command and actual operation timing

As shown in the following figure, it takes about 430 ms (DFW-SX900), 360 ms (DFW-X700) at least for external trigger signals to be received (Trigger Mode) after the Trigger ON command has been set to the CSR (F0F00830h) of the camera.

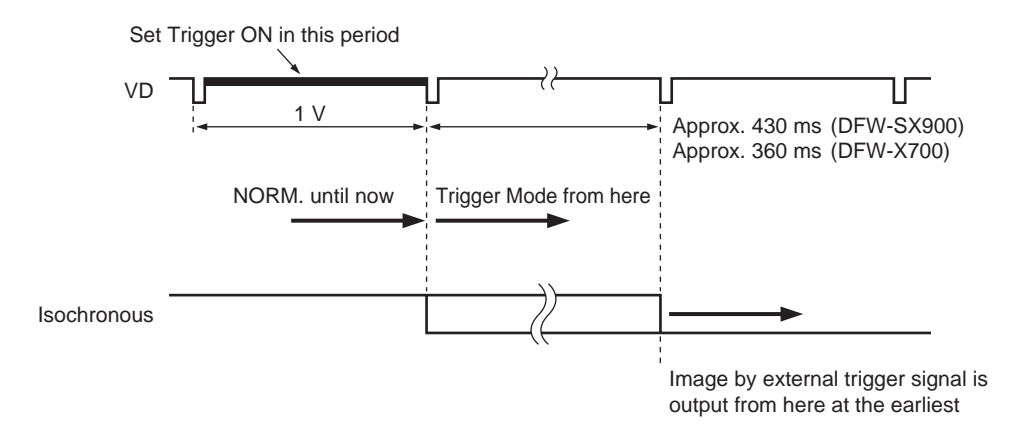

#### COMMAND SETTING AND OPERATION TIMING =

As shown in the following figure, it takes at least about 50 ms for external trigger signals to not be received after the Trigger OFF command has been set to the CSR (F0F00830h) of the camera.

When low frame rate at which the transmission of one image takes a long time is selected, isochronous transmission may not have been completed when Trigger OFF is executed. In this case, output of normal moving images will start after transmission ends.

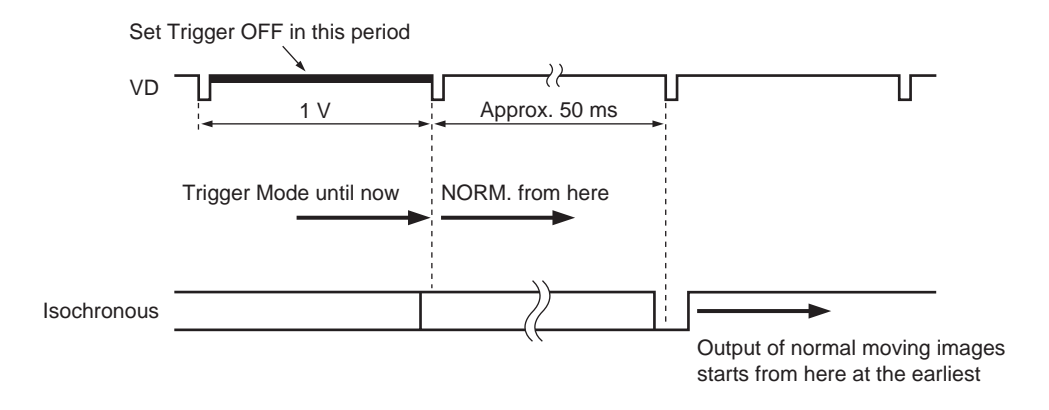

#### ♦ Timing between external trigger signal and video signal output

When the Trigger Mode (CSR F0F00830h) is set to ON, the camera will start exposure as shown in the following figure when it detects the external trigger signal.

After the exposure time is set by the Shutter command (CSR F0F0081Ch), VD pulses will be generated inside the camera. Images will be isochronously output after the A period from the falling edge of the VD.

(The following figure shows an example where the frame rate is 7.5 fps for the DFW-SX900, and 15 fps for the DFW-X700.)

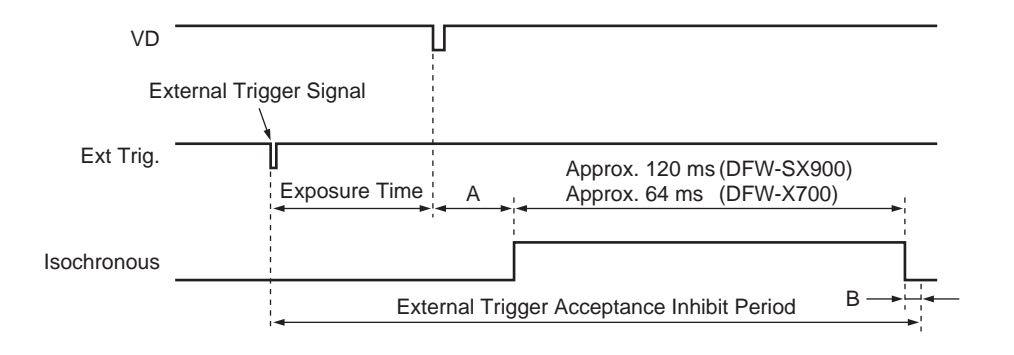

| Camera              | A [ms]      | B [ms]      |  |
|---------------------|-------------|-------------|--|
| DFW-SX900 (7.5 fps) | Approx. 8   | Approx. 4.2 |  |
| DFW-X700 (15 fps)   | Approx. 2.4 | Approx. 0   |  |

# List of Camera Functions

| Functions             | CCM-DS250 | DFW-V300 | DFW-V500 | DFW-VL500 | DFW-X700 | DFW-SX900 |
|-----------------------|-----------|----------|----------|-----------|----------|-----------|
| Brightness            | 0         | 0        | 0        | 0         | 0        | 0         |
| Auto Exposure         | 0         | 0        | 0        | 0         | 0        | 0         |
| Sharpness             | 0         | 0        | 0        | 0         | 0        | 0         |
| White Balance         | 0         | 0        | 0        | 0         | 0        | 0         |
| Hue                   | 0         | 0        | 0        | 0         | 0        | 0         |
| Saturation            | 0         | 0        | 0        | 0         | 0        | 0         |
| Gamma                 |           |          | 0        | 0         | 0        | 0         |
| Electronic Shutter    | 0         | 0        | 0        | 0         | 0        | 0         |
| Gain                  | 0         | 0        | 0        | 0         | 0        | 0         |
| Lens Iris             | 0         |          |          | 0         |          |           |
| Focus                 | 0         |          |          | 0         |          |           |
| Zoom                  | 0         |          |          | 0         |          |           |
| External Trigger      |           |          | 0        | 0         | 0        | 0         |
| Preset White Balance  |           |          | 0        | 0         | 0        | 0         |
| Electronic Pan        |           |          |          |           | 0        | 0         |
| Electronic Zoom       |           |          |          |           | 0        | 0         |
| Paint (Vendor Unique) |           |          |          |           | 0        | 0         |

# IEEE1394 Cable

| Cameras Provided<br>with Cables                                            | Cable Terminal Shape<br>(Camera Side) | Cable Terminal Shape<br>(Another Side) | Connectable Cameras                                                  |  |
|----------------------------------------------------------------------------|---------------------------------------|----------------------------------------|----------------------------------------------------------------------|--|
| CCM-DS250<br>(Length of cable: 2 m)                                        | No latch                              | No latch                               | CCM-DS250XCD-SX900DFW-V300XCD-X700DFW-V500DFW-SX900DFW-VL500DFW-X700 |  |
| DFW-V300<br>DFW-V500<br>DFW-VL500<br>(Length of cable: 4.5 m)              | With latch                            | With latch                             | DFW-V300<br>DFW-V500<br>DFW-VL500                                    |  |
| XCD-SX900<br>XCD-X700<br>DFW-SX900<br>DFW-X700<br>(Length of cable: 4.5 m) | With latch                            | No latch                               | XCD-SX900<br>XCD-X700<br>DFW-SX900<br>DFW-X700                       |  |

# = HOST ADAPTER CARD DFWA-400 =

The DFWA-400 host adapter card is an IEEE1394 serial bus interface card. You can install this card in the PCI bus slot in IBM PC/AT compatible computer.

#### Features

#### **PCI** interface

- Complies with PCI Short Card (5 V, 32-bit) standard
- Complies with PCI Local Bus Rev 2.1 standard
- Supports the PCI Bus Master function
- Supports the PCI Bus DMA transfer function

#### **IEEE1394** interface

- High-speed data transfer rate: 100M/200M/400M bits/second
- Supports both asynchronous transfer and isochronous transfer
- Supports the isochronous cycle master function
- Provides three 6-pin connectors to connect the camera module

## **Recommended Specifications for Personal Computer (PC)**

| Processor        | : Pentium 500 MHz or more                       |
|------------------|-------------------------------------------------|
| Free main memory | : 40 MB or more                                 |
| Video memory     | : 8 MB or more                                  |
| Display mode     | : Can display $1,280 \times 1,024$ (true color) |
| Expansion slot   | : With $1 \times PCI$ bus                       |
| OS               | : Windows* 98 or Windows* NT4.0                 |

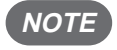

#### **NOTE :** For details on the peripherals and the computer to which you are connecting the DFWA-400 card, see the respective manuals.

\* "Windows" is a trademark of Microsoft Corporation, registered in the U.S.A. and other countries. Note) Zenkuman (indicated on the card) is a registered trademark of Technoscope, Co., Ltd.

# Specifications

| I/F standard          | : IEEE1394-1995 standard                     |
|-----------------------|----------------------------------------------|
| Chip set              | : PCI Lynx                                   |
| Number of ports       | : 3                                          |
| Supply voltage        | : +5 V, +12 V                                |
| Operating temperature | : 10 to 35°C (no condensation)               |
| Dimensions            | : 107 × 138 mm                               |
| Connectors            |                                              |
| IEEE1394              | : IEEE1394 6-pin connector                   |
| External power supply | : 176153-4 (AMP) or equivalent               |
| Accessories           | : Setup disk (1), Operating Instructions (1) |

#### **Board configuration**

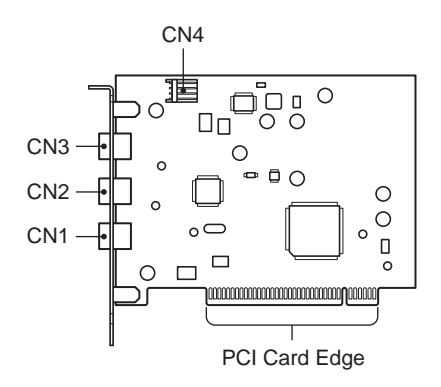

| CN1, 2, 3     | : | IEEE1394 6-pin connector        |
|---------------|---|---------------------------------|
| CN4           | : | External power supply connector |
| PCI card edge | : | 124-pin PCI local bus connector |

#### Pin assignment

#### IEEE1394 6-pin connector

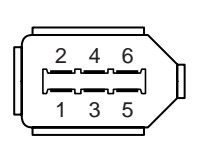

| Pin No. | Signal |
|---------|--------|
| 1       | VP     |
| 2       | VG     |
| 3       | TPB*   |
| 4       | TPB    |
| 5       | TPA*   |
| 6       | TPA    |

Common to CN1, CN2, and CN3.

#### External power supply connector

| 4 0 0 4 | Pin No. | Signal          |
|---------|---------|-----------------|
| 1 2 3 4 | 1       | +12 V           |
| ••••    | 2       | GND             |
|         | 3       | GND             |
|         | 4       | +5 V (Not used) |

#### External power supply connector

The IEEE1394 bus power supplied from PCI bus is about 0.5 A. If you need more power, use a separate power branch cable and connect the FDD power socket to this connector. You can get up to 1.5 A power through this connector.

(Example: Mounted connector 176153-4 (AMP))

#### HOST ADAPTER CARD DFWA-400 =

#### Installing the Host Adapter Card

**NOTE** : Before installing the host adapter card in the computer, be sure to install the setup disk software provided. Otherwise the computer may freeze when started.

- (1)After starting the computer, insert the floppy disk provided into the floppy disk drive.
- (2)Open "My Computer" and select the floppy disk drive.
- (3) Open Readme.txt.
- (4) While reading Readme.txt, install the software.
- (5) After installing, eject the floppy disk, shut down Windows, and turn off the power of the computer.
- (6)Unplug the computer power cable from the wall outlet.
  - **NOTE** : Make sure you unplug the computer power cable from the wall outlet. Installing the host adapter card without unplugging the power cable may damage both the computer and the card.
- (7)Open the computer case and remove the PCI bus slot cover.
- (8) Securely insert the host adapter card into the PCI bus slot and affix in place it with the screw.

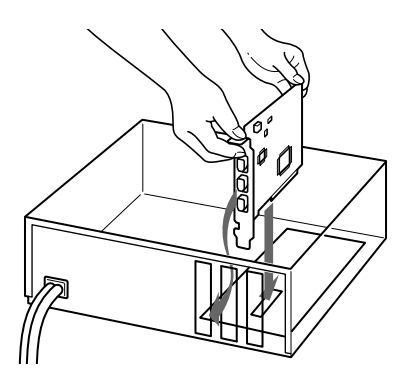

- **NOTE** : When you install the card, hold the top part of the card. Make sure that the PCI card edge is parallel to the slot. Insert the card into the slot as straight in as possible.
  - You may need to apply some force when installing the card into the slot. Insert the card until the card snaps into the slot.
  - If you are having difficulty inserting the card properly, remove it from the slot and try again.
  - Some computers do not require a screw to affix the card in place.
- (9) Install the computer case.

#### Setup of the Driver

#### Precautions

#### (1) Precautions on installing the DFWA-400 in the PC using Windows 98

The DFWA-400 does not run with the standard Windows 98 IEEE1394 driver. If the DFWA-400 is run with the standard driver, the PC may crash. To prevent this, before installing the DFWA-400 in the PC, make sure to install the DFWA-400 driver. To ensure this, be sure to perform the following procedure in Setting Up the Driver (for Windows 98).

Operations may not be performed normally if the board is installed without following the procedure below.

#### (2) Precautions on software provided

- The driver and demonstration software included in the floppy disk (hereafter referred to as FD) provided are compatible only for Windows 98 and Windows NT4.0. In any other operating system, these will not operate. Use of the driver and demonstration software may cause malfunction or damage to user's hardware and software. Sony Corporation is not liable for any of such damages.
- The demonstration software can be used for both Windows 98 and Windows NT4.0.
- The demonstration software can operate only with the Sony IEEE1394 digital camera DFW and XCD series\*. It will not operate with other Sony products such as the Digital Handycam.
- During use with the DFW-V300, the demonstration software may not operate normally in some video modes.
- If the demonstration software does not operate normally during use, shut down the demonstration software, disconnect and reconnect the camera cable, and start the demonstration software again.
- Display color modes which can be displayed for the demonstration software are 24 bits and 32 bits. Other color modes are not supported.
- If the PC performance (CPU clock, memory installed, etc.) is insufficient, the demonstration software may not operate normally.
- \* The Sony IEEE1394 digital camera DFW and XCD series include the DFW-V300, DFW-V500, DFW-VL500, DFW-SX900, DFW-X700, XCD-SX900, and XCD-X700. (The CCM-DS250 does not operate with this software.)

#### HOST ADAPTER CARD DFWA-400 =

#### $\diamondsuit$ Setting up the driver

#### <For Windows 98>

- (1) Turn on the PC power without installing the DFWA-400 in the PC, and start Windows.
- (2) Start \Setup98\Setup recorded in the FD.
- (3) After ejecting the FD, quit Windows, and turn off the PC power.
- (4) Unplug from wall outlet.
- (5) Install the DFWA-400 in an expansion PCI bus slot.
- (6) Turn on the PC power, and start Windows.
- (7) The DFWA-400 will be identified by the Windows Plug and Play function. For the driver used, select \Setup98\Driver\SonyPFW.inf in the FD.
- (8) After installing the driver, eject the FD and restart the PC according to the message on screen.

#### <For Windows NT4.0>

- (1) Turn on the PC power, and start Windows.
- (2) Execute \SetupNT\Setup.exe in the FD. (The installer starts automatically.)
- (3) After installing the software, select "No, I will restart my computer later".
- (4) After ejecting the FD, quit Windows, and turn off the PC power.
- (5) Unplug from wall outlet.
- (6) Install the DFWA-400 in an expansion PCI bus slot.
- (7) Turn on the PC power, and start Windows.

This completes the setup of the driver.

#### ♦ Setting up the demonstration software

Copy \Demo\Dfwnt.exe in the FD to the desired directory for both Windows 98 and Windows NT4.0.

Sony reserves the right to change specifications of the products and discontinue products without notice.

#### Sales Office :

#### Japan

http://www.sony.co.jp/ISP/

Sony Corporation (JAPAN) 4-14-1, Asahi-cho, Atsugi-shi, Kanagawa-ken, 243-0014 Japan Tel: +81-46-230-5873 Fax: +81-46-230-6243

#### USA

http://www.sony.com/videocameras

Sony Electronics Inc. HQ

1 Sony Drive, Park Ridge, NJ 07656 Tel: +1-800-686-7669

#### Canada

Sony of Canada Ltd. 115 Gordon Baker Rd, Toronto, Ontario M2H 3R6 Tel: +1-416-499-1414 Fax: +1-416-497-1774

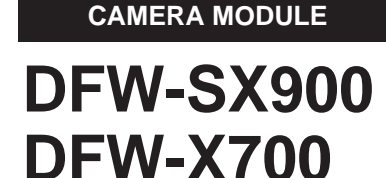

**CCD COLOR DIGITAL** 

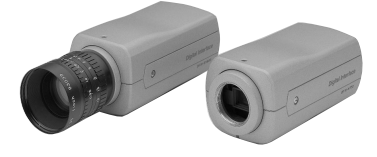

#### Europe

http://www.pro.sony-europe.com/isp/

#### Sony Broadcast & Professional HQ

Schipholweg 275, 1171 PK Badhoevedorp, The Netherlands Tel: +31-20-44-99-351 Fax: +31-20-44-99-333

Germany

Hugo-Eckener-Str. 20, D-50829 Koln Tel: +49-221-5378-923 Fax: +49-221-537-491

France 16-26, rue Morel 92110 Clichy Tel: +33-1-55-90-41-58 Fax: +33-1-55-90-42-20

#### UK

The Heights, Brooklands, Weybridge, Surrey KT13 0XW Tel: +44-990-331122 Fax: +44-1932-817011

 Nordic

 Per Albin Hanssons vag 20 S-214 32 Malmo Sweden

 Tel: +46-40-190-800
 Fax: +46-40-190-450

Italy

Via Galileo Galilei 40 I-20092 Cinisello Balsamo, Milano Tel: +39-02-618-38-431 Fax: +39-02-618-38-402

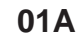